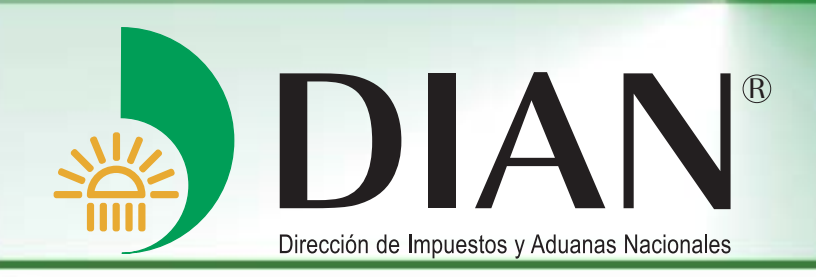

# Servicio Gestión de Personas V 1.0

Bogotá, noviembre 2013

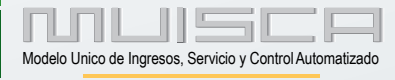

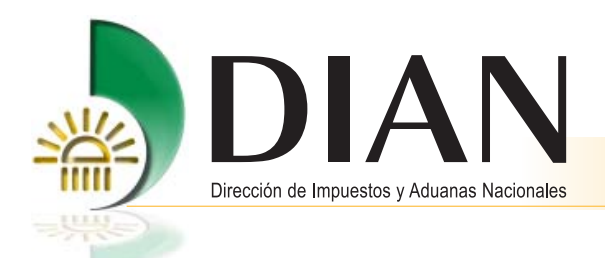

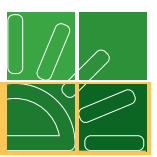

# Contenido

| In   | ntroducción                                                                         | 1  |
|------|-------------------------------------------------------------------------------------|----|
| N'-  | . Servicio Gestión de Personas                                                      | 2  |
| C 2. | Presentar Personas                                                                  | 4  |
|      | 2.1. Formato 1526 – Presentación de Personas                                        | 4  |
|      | 2.2. Prevalidador Registro Aduanero                                                 | 5  |
|      | 2.2.1. Descarga del prevalidador                                                    | 5  |
|      | 2.2.2. Recomendaciones para el diligenciamiento del Prevalidador                    | 6  |
|      | 2.2.3. Diligenciamiento Hoja 1 Principal - Datos generales de la persona presentada | 8  |
|      | 2.2.4. Diligenciamiento Hoja 2 - Educación formal de la persona presentada          | 12 |
|      | 2.2.5. Diligenciamiento Hoja 3 - Experiencia laboral de la persona presentada       | 14 |
|      | 2.2.6. Generación archivo .xml                                                      | 16 |
|      | 2.3. Presentación de información por envio de archivos                              | 18 |
|      | 2.3.1. Colocar archivos en su bandeja de entrada                                    | 19 |
|      | 2.3.2. Diligenciar solicitud envio de archivos                                      | 21 |
|      | 2.3.3. Consultar envío de solicitud                                                 | 23 |
|      | 2.4. Consultar registro de Personas Presentadas                                     | 24 |
| 3.   | . Desvincular Personas Presentadas                                                  |    |
|      | 3.1. Formato 1783 – Reporte Desvinculación de Personas                              | 25 |
|      | 3.2. Diligenciamiento Registro Desvinculación de Personas.                          | 25 |
|      | 3.3. Consultar registro personas desvinculadas                                      | 27 |
| 4.   | Ámbito de Actuación                                                                 |    |
|      | 4.1. Consultar y modificar ámbito de actuación                                      |    |
| 5.   | . Generar Reportes de Personas                                                      |    |

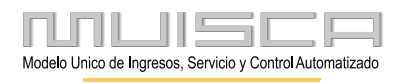

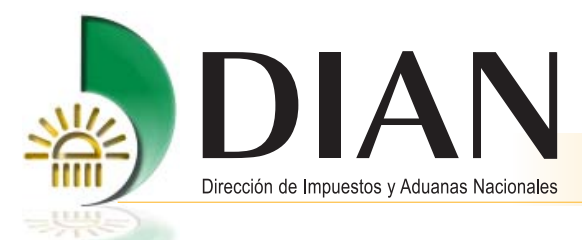

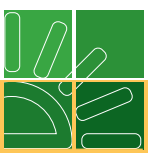

## Introducción

La Dirección de Impuestos y Aduanas Nacionales en desarrollo de su política de fortalecimiento del servicio encaminada a facilitar el cumplimiento y control de las obligaciones, presenta a los usuarios aduaneros el Servicio de Gestión de Personas, el cual se enmarca dentro del Servicio Informático Electrónico Registros, Autorizaciones y Certificaciones.

Este servicio, está dirigido a los usuarios sujetos a reconocimiento, inscripción, autorización y habilitación, para que realicen la gestión relacionada con la presentación, registro de vinculación y desvinculación de las personas que en las organizaciones desempeñan roles específicos y que por su naturaleza deben ser informados ante la Dirección de Impuestos y Aduanas Nacionales.

Esta herramienta permitirá al usuario aduanero suministrar, actualizar y consultar información en línea y recibir respuesta ágil y oportuna.

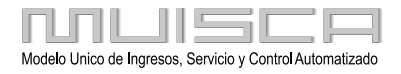

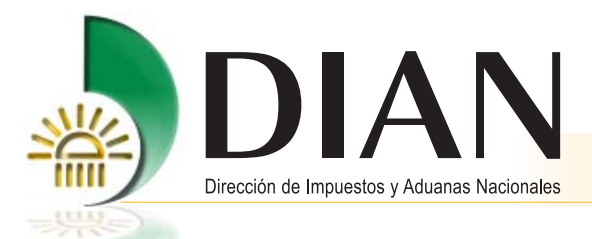

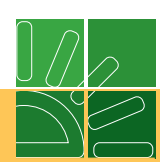

## 1. Servicio Gestión de Personas

Para gestionar la información en el Servicio Gestión de Personas, tenga en cuenta:

- El representante legal debe estar registrado como usuario para utilizar los servicios informáticos electrónicos.
- El representante legal debe contar con mecanismo digital otorgado por la DIAN.
- El equipo donde realizará el proceso, debe cumplir con los requerimientos técnicos que puede consultar en la página de la DIAN, opción Guía de Servicios en línea.

Verificados los puntos anteriores, puede realizar los siguientes pasos:

a. Ingrese a la página www.dian.gov.co.

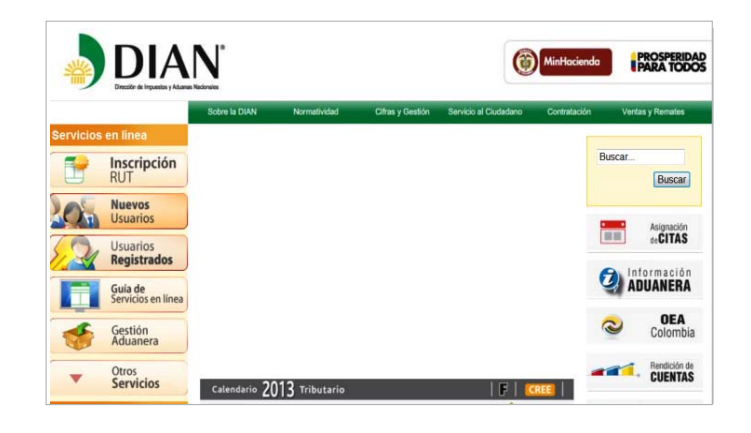

b. De clic en la opción usuarios registrados.

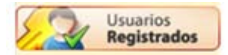

c. Realice proceso de autenticación.

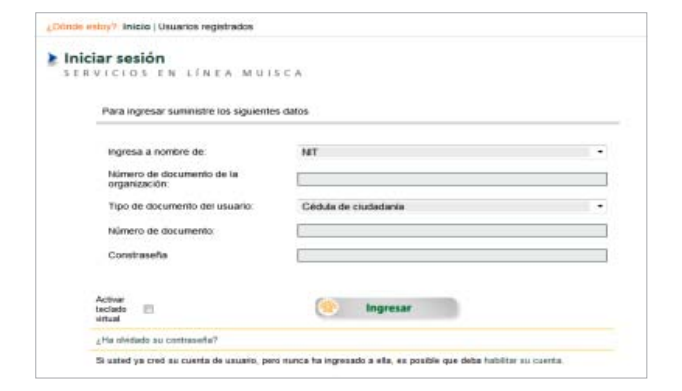

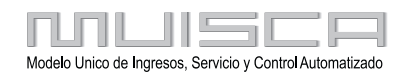

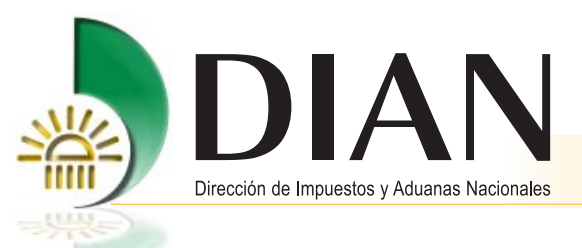

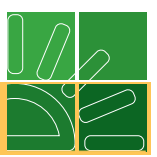

d. Seleccione opción Registros, Autorizaciones y Certificaciones.

| 4.91                                                 | DIAN-MUISCA                                                                                                    |
|------------------------------------------------------|----------------------------------------------------------------------------------------------------|
| Presentación de Información<br>por Envío de Archivos | Presentar información de forma masiva a través de archivos.                                                                                                    |
| Procedimiento de<br>Devolución/Compensación          | Permite al Contribuyente iniciar el procedimiento de Devolución y/o<br>Compensación                                                                                                    |
| Publicaciones                                        | Publicación de documentos generados por corrección.                                                                                                    |
| Recibos de pago                                      | Opciones que permiten consultar Recibos de Pago                                                                                                    |
| Registro Único Tributario                            | Agrupa las opciones de RUT                                                                                                    |
| Registros, Autorizaciones y<br>Certificaciones       | Permite diferentes acciones de Registro Aduanero, Registro de<br>Profesionales de Compra y Venta de Divisas, Autorización Operador<br>Econômico Autorizado, Autorización Técnica Tributaria, Certificación de<br>Residencia Fiscal y/o Situación Tributaria. |
| Reportes                                             | Gestion de reportes                                                                                                    |
| Reserva de Números de<br>Documentos                  | Menu para la reserva de numeros de documentos                                                                                                    |

e. De clic en la opción Gestión de Personas y encontrará las opciones de menú que permitirán al representante legal administrar las personas que en su organización desempeñan roles que por su naturaleza deben ser informados ante la DIAN.

| Registr                             | ros, Autorizaciones y Certificaciones                                     |                                              |
|-------------------------------------|---------------------------------------------------------------------------|----------------------------------------------|
| Administración Registro<br>Aduanero | Agrupa opciones relacionadas con la administración del registro aduanero. |                                              |
| Gestión de Personas                 | Agrupa opciones relacionadas con la administración de personas.           |                                              |
| Presentación de Solicitudes         | Agrupa opciones relacionadas con la presentación de solicitudes.          | Sec -                                        |
| Relacionados con el Negocio         | Agrupa opciones correspondientes a los relacionados con el negocio.       | Consultar Personas                           |
|                                     |                                                                           | Consultar y modificar ámbito<br>de actuación |
|                                     |                                                                           | Generar reportes de<br>personas              |

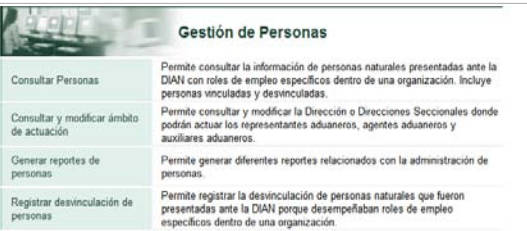

- f. Las personas que desempeñan roles que se gestionan y administran por el servicio Gestión de Personas quedan resgistrados con cargo al NIT de la organización y se denominan:
  - Representante legal (Principal y suplente) Socio Directivo Representante aduanero Agente aduanero Auxiliar aduanero Administrador de depósito Responsable del código de ética

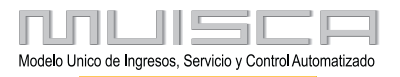

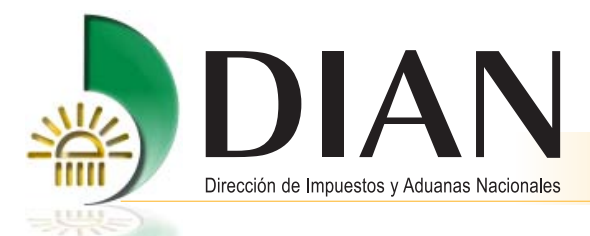

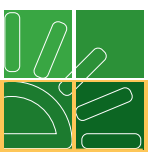

## 2. Presentar Personas

La presentación de personas es la acción de presentar por primera vez una persona por parte de una organización.

La presentación de una persona aplica para cumplir con el requisito de presentar la hoja de vida de representante legal, socio, directivo, administrador de depósito, responsable del código de ética o para registrar la vinculación de representantes aduaneros, agentes aduaneros y auxiliares aduaneros.

La información de las personas presentadas se puede actualizar utilizando el mismo mecanismo definido para presentar personas.

#### 2.1. Formato 1526 – Presentación de Personas

La presentación de personas y actualización de la información de las personas ya presentadas la realiza el representante legal del usuario aduanero, mediante el suministro de la información contenida en el Formato 1526. Presentación de Personas, que contiene:

- Hoja 1: Datos generales del responsable de presentar personas Información de la persona presentada
- Hoja 2: Educación laboral
- Hoja 3: Experiencia laboral

La información contenida en el Formato 1526 Presentación de Personas, se presenta ante la DIAN en formato .xml, por el Servicio Presentación de Información por Envío de Archivos y debe cumplir con las especificaciones técnicas establecidas mediante resolución, este archivo se puede generar desde el Prevalidador de Registro Aduanero o utilizando un mecanismo diferente al prevalidador.

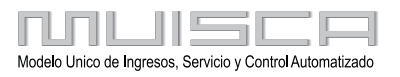

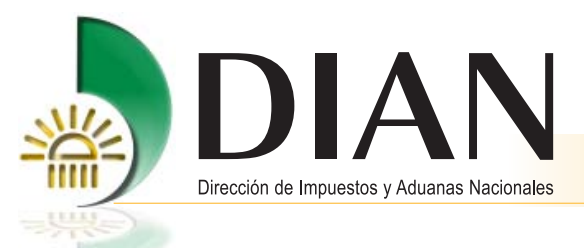

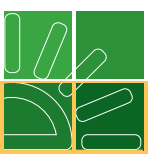

#### 2.2. Prevalidador Registro Aduanero

El prevalidador, es una herramienta construida en Excel, de propiedad de la DIAN, de distribución gratuita y diseñada para hacer más sencilla y comprensible la presentación de información a la DIAN.

#### 2.2.1. Descarga del prevalidador

| Prevalidadores     HERRAMIENTAS PARA FACILITAR SU GESTIÓN  Para los usuanos de Microsoft Office 2010 se les recomienda la instalación del Service Pack 1 realice la descarga     aquí      Impuestos     Información de Relevancia     Tributaria alo gravable     2012     Requisitos Saido a favor     Renta     Información de Relevancia     Tributaria     Información de Relevancia     Tributaria     Información de Relevancia     Tributaria     Información de Relevancia     Tributaria     Información Tributaria     (Versión optimizada)     Saida de mercancias     Requisitos Saido a favor     Renta     Información Tributaria     (Vigencia 2012)     Información Tributaria     (Vigencia 2010)     Información Tributaria     (Vigencia 2010)     Información Tributaria     (V |
|----------------------------------------------------------------------------------------------------|
| n A iia                                                                                                    |

Está herramienta se descarga en su equipo, realizando los siguientes pasos:

- Ingrese a la página www.dian.gov.co
- Seleccione Otros Servicios
- Opción Prevalidadores
- Sección Aduanas, opción Registro Aduanero
- Comienza la descarga
- En su equipo se descarga una carpeta con diferentes archivos, los cuales quedan desconectados de los sistemas y de la página de la DIAN.

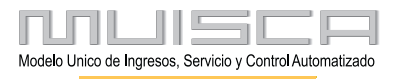

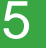

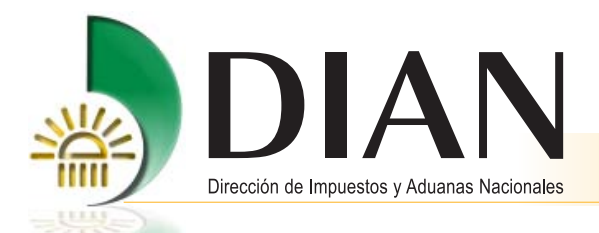

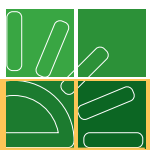

#### 2.2.2. Recomendaciones para el diligenciamiento del Prevalidador

**a.** Antes de comenzar el diligenciamiento, consulte el archivo "manual.doc" que se encuentra en la carpeta que descargó en su equipo.

Tenga en cuenta que el ejercicio que se muestra en el manual tiene como objetivo mostrar las funciones generales que ofrece el prevalidador.

- **b.** Para iniciar el diligenciamiento, ingrese al archivo Excel "Prevalidador RA.xls" que se encuentra en la carpeta que descargó en su equipo.
- **c.** Una vez ingrese al archivo "Prevalidador RA.xls", consulte las indicaciones que se muestran en las primeras hojas:

| Portada                                        |
|------------------------------------------------|
| Presentación                                   |
| Documentos necesarios para el diligenciamiento |
| Uso del prevalidador                           |
|                                                |

**d.** En la quinta hoja, en la primera ventana, seleccione en el formato a diligenciar "1526 v9 Presentación de Personas" y de clic en el botón **Ir al formato**.

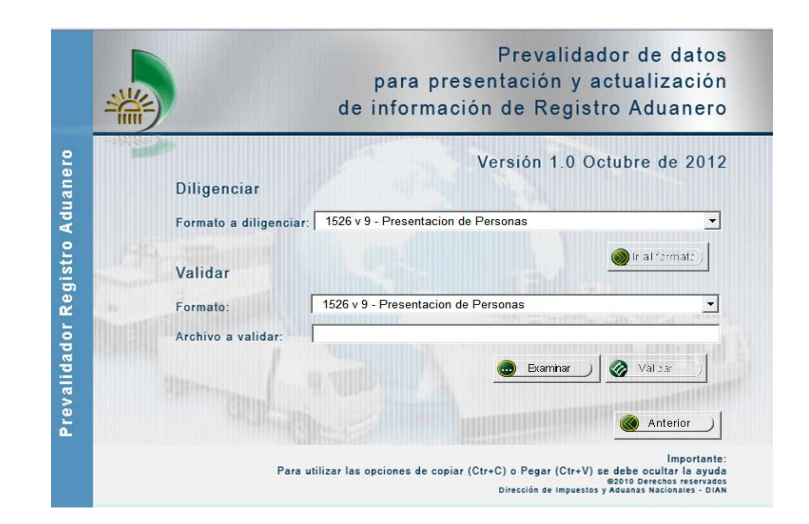

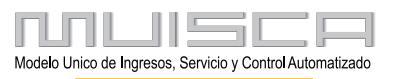

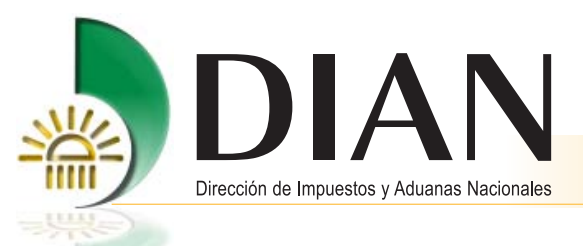

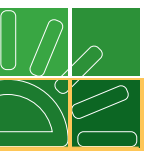

e. Cuando ingrese al formato 1526, en la barra superior, active la opción complementos y en la opción vista habilite los macros con el nivel de seguridad bajo.

| X        | 1000                                                                                 | littler for                                                                                                    |                      |               |                                                         | 24 H               | Prevalidad                             | lor_RA_V34_2         | 20130520.xis [Modo d | e compatibilidad] - 1                      | Microsoft Excel                                                                     | and the second                              |                                               |  |
|----------|--------------------------------------------------------------------------------------|----------------------------------------------------------------------------------------------------|----------------------|---------------|---------------------------------------------------------|--------------------|----------------------------------------|----------------------|----------------------|--------------------------------------------|-------------------------------------------------------------------------------------|---------------------------------------------|-----------------------------------------------|--|
| Noe      | NYO Inicio<br>Diseño V<br>de página                                                  | Insertar C<br>Insertar C<br>Insert | Aseño de página      | Formulas Da   | tos Revisar<br>Ø Barra di<br>icula Ø Titulos<br>Mostrar | Vista<br>Efórmulas | Complementos<br>Q<br>Zoom 100%<br>Zoom | Ampliar<br>selección | Nueva Organizar Inv  | Dividir<br>Dovidir<br>novilizar<br>Mostrar | Ver en paralelo  Conspilazamiento sincrónico  Restablecer posición de la ve Ventama | Guardar área Cambias<br>de trabajo ventanas | Macros                                        |  |
|          | 1) - (1                                                                              |                                                                                                    |                      |               |                                                         |                    |                                        |                      |                      |                                            |                                                                                     |                                             |                                               |  |
|          | 815                                                                                  | • (*                                                                                                    | f.c.                 |               |                                                         |                    |                                        |                      |                      |                                            |                                                                                     |                                             |                                               |  |
| 4        | B                                                                                    | c                                                                                                    | D                    |               | E                                                       |                    | F                                      |                      | G                    |                                            | H I                                                                                 | J                                           | K                                             |  |
| 11 12 13 | 1526<br>Presentación de personas<br>Hoja 1- Datos generales de la persona presentada |                                                                                                    |                      |               |                                                         |                    |                                        |                      |                      |                                            |                                                                                     |                                             |                                               |  |
| 14       | Tipo de<br>Presentacion                                                              | Tipo de<br>Documento                                                                                                    | Número<br>Identifica | de Pr<br>ción | imer apellido                                           |                    | Segundo apell                          | ido                  | Primer nombre        | Otros                                      | nombres Cod Tipo d<br>vinculació<br>Iaboral                                         | n Años de experiencia                       | No. Acta designación<br>empleado cumplimiento |  |

- f. Recuerde que durante el diligenciamiento, puede:
  - Agregar o eliminar filas en cada hoja, dando clic en la barra superior "Complementos" opción "Agregar" o "Eliminar".
  - Consultar el cuadro que contiene los mensajes de ayuda, dando clic en la barra superior "Complementos" opción "Mostrar mensajes de ayuda"; los mensajes se muestran en cada casilla.
  - Consultar los mensajes de error que se muestran cuando el diligenciamiento de la casilla presenta errores. Adicionalmente y cuando se active, consulte el cuadro "Reporte de errores".
  - En la hoja 1 Sección Roles, en la Hoja 2 Educación formal y en la Hoja 3 Experiencia laboral, en la primera casilla "Número de identificación" dar doble clic para seleccionar el número de identificación de la persona que registro en la hoja 1 principal; este dato es la llave entre las tres hojas.

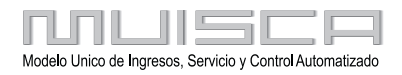

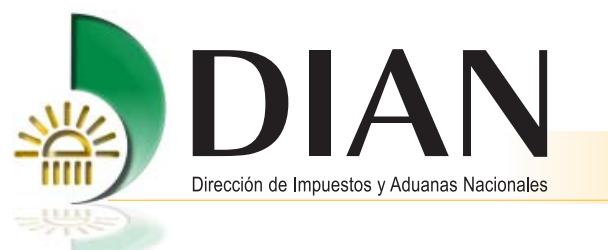

- **g.** Al iniciar el diligenciamiento, registre la información persona por persona, comenzando desde la hoja principal hasta terminar en la hoja 3.
- 2.2.3. Diligenciamiento Hoja 1 Principal Datos generales de la persona presentada

|                | 2 - 64 - 1 |          |                                     |                                      |                  | Prevalidador_RA_V34_20130520 [Modo de compatibilidad] - Microsoft Excel |                    |               |            |                    |                   |                                                         |                                             |                                         |
|----------------|------------|----------|-------------------------------------|--------------------------------------|------------------|-------------------------------------------------------------------------|--------------------|---------------|------------|--------------------|-------------------|---------------------------------------------------------|---------------------------------------------|-----------------------------------------|
| Archivo        | Inicio     | Insertar | Diseño de p                         | iágina Fórmulas                      | Datos Revisar    | Vista                                                                   | Complementos       |               |            |                    |                   |                                                         |                                             |                                         |
| реды           |            | Registro | 1                                   | de 1 Agrega                          | 1 Elimin         | ar Limpiar                                                              | Generar XML Inicio | Mostrar ayuda | Cargar XML | Información adicio | onal Hoj          | al - Sect                                               |                                             |                                         |
| Pegado         | o especial |          |                                     |                                      |                  | Ratta ou                                                                | exonalizadai       |               |            |                    | Hoj<br>Hoj<br>Hoj | a 1 - Sección Ro<br>a 2 - Educación<br>a 3 - Experienci | ales<br>i formal de la p<br>a laboral de la | ersona presentada<br>persona presentada |
| . condition of | 115        | -0       | - fe 1                              |                                      |                  | internet pr                                                             | ersonandarian.     |               |            |                    |                   | 200000000000000000000000000000000000000                 | 00000000000000000                           |                                         |
| 1.1            | 0          | C        | D                                   | 6                                    | 1                | _                                                                       | 0                  |               | _          |                    |                   |                                                         | 2                                           |                                         |
|                |            |          |                                     |                                      |                  |                                                                         | 0                  |               |            |                    | e                 |                                                         | n .                                         |                                         |
| -              | 「          |          | 1526<br>Presentació<br>Hoja 1- Dato | ón de personas<br>os generales de la | persona presenta | ada                                                                     | tiby               | n             |            |                    | -                 |                                                         | r                                           | L                                       |

Para su diligenciamiento, tenga en cuenta lo siguiente:

- **a.** Cada fila diligenciada en esta hoja, corresponde a una persona y a un Formato 1526 "Presentación de Personas".
- b. En está hoja, primero se diligencian las siguientes casillas:
  - Tipo de Presentación
  - Tipo de Documento
  - Número de Identificación
  - Primer apellido, Segundo apellido, Primer nombre, Otros nombres
  - Tipo de vinculación laboral
- c. La casilla Tipo de Presentación, tiene dos valores:
  - Presentación de la persona por primera vez, este valor aplica para presentar o registrar la vinculación de una persona.
  - Actualización de la información ya presentada, este valor aplica para personas ya se presentadas y que se encuentran registradas en el Servicio Gestión de Personas. Este tipo de presentación reemplaza totalmente la información que fue presentada con anterioridad para esa persona.

**Ejemplo 1:** Persona presentada con rol socio que se debe actualizar para adicionarle el rol representante aduanero u otro rol(es).

**Ejemplo 2:** Persona presentada con rol socio y representante aduanero que se debe actualizar para retirarle el rol socio o el rol representante aduanero.

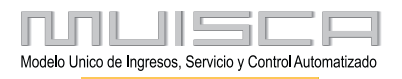

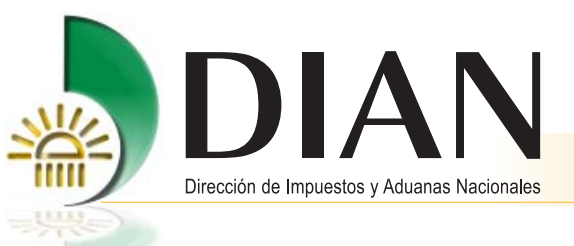

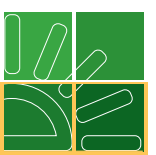

**d.** En la casilla Tipo de vinculación laboral al momento de su diligenciamiento, se muestra un mensaje informativo indicando que se debe diligenciar la Hoja 1 – Sección Roles, de clic en el botón **Aceptar** y continue.

| 1                                        |    | 1526<br>Presentaciór<br>Hoja 1- Datos | n de personas<br>5 generales de la p | oersona presentada                     | Likith                                                                               |                                                                        |                                        |
|------------------------------------------|----|---------------------------------------|--------------------------------------|----------------------------------------|--------------------------------------------------------------------------------------|------------------------------------------------------------------------|----------------------------------------|
| Tipo de Tipo de<br>resentacion Documento |    | Número de<br>Identificación           | Primer apellido                      | Segundo apellido                       | Primer nombre                                                                        | Otros nombres                                                          | Cod Tipo de<br>vinculación<br>laboral  |
|                                          | 13 | 52156595                              | X00000000000X                        | X0000000000000000000000000000000000000 | 000000000000000000000000000000000000000                                              | 200000000                                                              | 3                                      |
|                                          |    |                                       |                                      | Micros                                 | oft Excel<br>Cod Tipo de vinculación<br>hoja, por favor diligencie<br>identificacion | laboral - Antes de seguir diligen<br>la hoja 1 - sección Roles para es | ciando esta<br>te numero de<br>Aceptar |

e. Seleccione en la barra superior "Información adicional" - Hoja 1 - Sección Roles.

| chiro Inicio                                                                                                    | Insertar D           | Nseño de página Fón                 | nulas Datos Revisar                    | Vista Complementos    |                                        |                                                                      |                                                               |                                   |
|----------------------------------------------------------------------------------------------------|----------------------|-------------------------------------|----------------------------------------|-----------------------|----------------------------------------|----------------------------------------------------------------------|---------------------------------------------------------------|-----------------------------------|
| Pepado especial<br>mandos de menú                                                                                                    | Repland: 1           | OF1                                 | Agregar 1 Lamo                         | Barras personalizadas | routar ayuda i Cargar Anici arromacion | Hoja 1 - Secc.<br>Hoja 1 - Secci<br>Hoja 2 - Educa<br>Hoja 3 - Expen | n Roles<br>ción formal de la persi<br>encia laboral de la per | ona presentada<br>sona presentada |
| v) = (+ + +                                                                                                    |                      |                                     |                                        |                       |                                        |                                                                      |                                                               |                                   |
| 115                                                                                                    | • (*                 | fe 3                                |                                        |                       |                                        |                                                                      |                                                               |                                   |
| В                                                                                                    | C                    | D                                   | E                                      | F                     | 0                                      | н                                                                    | 1                                                             | J                                 |
| -                                                                                                    |                      | 1526<br>Presentació<br>Hoja 1- Dato | on de personas<br>os generales de la j | persona presentad     | a                                      |                                                                      |                                                               |                                   |
| Tipo de<br>Presentacio                                                                                                    | Tipo de<br>Documento | Número de<br>Identificación         | Primer apellido                        | Segundo apellido      | Primer nombre                          | Otros nombres                                                        | Cod Tipo de<br>vinculación                                    | Años de experie                   |
| And in case of the local division of the local division of the loc |                      |                                     |                                        |                       |                                        |                                                                      | Ex.                                                           | 14                                |

f. En la casilla Número de Identificación de doble clic y seleccione del cuadro el correspondiente número.

| Nómere de      | 1   |                              |  |
|----------------|-----|------------------------------|--|
| Identificación | Rol | Seleccione el dato principal |  |
|                |     | 79215432                     |  |
|                |     |                              |  |
|                |     |                              |  |
|                |     |                              |  |
|                |     |                              |  |
|                |     |                              |  |

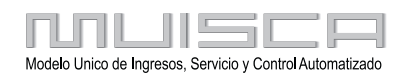

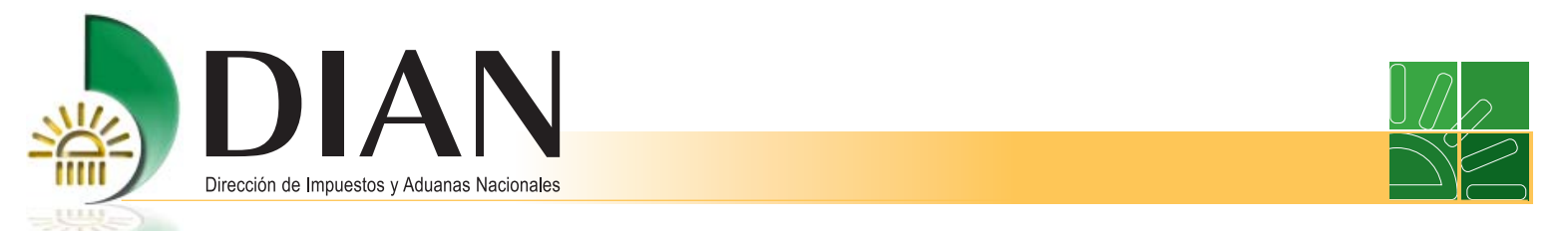

g. En la casilla Rol seleccione el rol que va a informar para la persona que esta presentando.

|                             | 1526<br>Presentación de personas<br>Hoja 1 - Sección Roles                                                                                                    |
|-----------------------------|----------------------------------------------------------------------------------------------------|
| ROLES                       |                                                                                                    |
| Número de<br>Identificación | Rol                                                                                                    |
| L                           | Revesentante legal           2         Directivo (Gerentes o administradores dpu))           3         Social           4         Social           5         Agente aduarero           6         Agente aduarero           7         Agente aduarero           8         Agente aduarero           9         Empleado de complimiento           9         Cargo ortico           13         Representante lider Operador Económico Autorizado suplente           14         Revor Fiscal           13         Contador holido           14         Revor Fiscal           15         Cancelar           16         Seleccionar |
|                             | Para facilitar su dilgonciamento, ingrese su parametro de Buscar<br>busquede moises e la segunda columna del listado, y de<br>click en el boton Buscar. Anterior Saquiente                                                                                                    |

- Para una persona se pueden registrar varios roles, en este caso agregue cuantas filas se requieran y registre para el mismo número de identificación los diferentes roles.
- Revise que los roles a registrar, corresponden con la(s) calidad(es) de usuario aduanero que ostenta la organización.
- La persona con rol Representante legal, debe estar inscrito en el RUT como persona natural y en la sección representantes del RUT de la organización que lo presenta.
- La persona con rol Agente aduanero / Representante aduanero / Auxiliar aduanero, debe acreditar condiciones de formación y/o experiencia.
- El rol Socio, no aplica para Sociedades Anónimas y Sociedades por Acciones Simplificadas.
- El rol Directivo, es para personas de confianza y manejo dentro de la organización y cada organización en su estructura orgánica define sus cargos directivos.
- Los roles de Empleado de cumplimiento / Representante líder OEA / Representante líder OEA Suplente / Cargo crítico / Contador / Revisor fiscal, corresponden al proceso de Operador Económico Autorizado y al proceso de Fiscalización, si la organización debe informar personas con estos roles, también los puede informar en el mismo archivo.
- h. Al finalizar el diligenciamiento de la Hoja 1 Sección Roles, de clic en la barra superior "Principal" y continue en la Hoja 1 – Datos generales de la persona presentada, en la casilla Tipo de vinculación laboral.

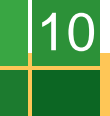

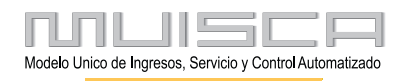

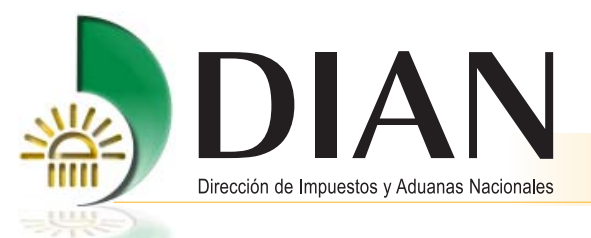

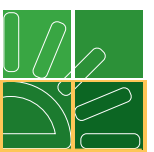

- i. La casilla Años de experiencia, se diligencia en forma automática con la información registrada en la hoja 3, en la casilla(s) Días de experiencia.
- j. Las casillas No. Acta designación Empleado de cumplimiento / Fecha del acta designación Empleado de cumplimiento / No. Acta designación Representante Líder OEA / Fecha del Acta designación Representante Líder OEA, corresponden al proceso de Operador Económico Autorizado y al proceso de Fiscalización. Si la organización debe presentar está información, también lo puede hacer en el mismo archivo.
- k. Continúe diligenciando en orden, las siguientes casillas:
  - Entidad promotora de salud
  - Fondo de pensiones
  - Administradora de riesgos profesionales

Si la persona que está registrando, no se encuentra afiliada a: Entidad promotora de salud, Fondo de Pensiones, Administradora de riesgos profesionales, seleccione de la tabla el valor "Ninguna(o)".

Si la Entidad promotora de salud, Fondo de pensiones, Administradora de riesgos profesionales, no se encuentra en la tabla, informe a la DIAN para actualizar o seleccione de la tabla el valor "Otro".

- I. Continúe diligenciando las siguientes casillas:
  - No. Certificado antecedentes disciplinarios
  - Fecha certificado antecedentes
  - Persona registra antecedentes judiciales?
  - Fecha consulta antecedentes judiciales

La información de antecedentes debe corresponder a consultas o reportes dados por la autoridad competente.

Las fechas de antecedentes, no deben ser superior a dos meses de antelación.

**m.** Finalizado el diligenciamiento de esta hoja, de clic en la barra superior "Información adicional" Hoja 2 – Educación formal de la Persona presentada.

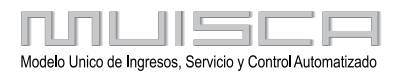

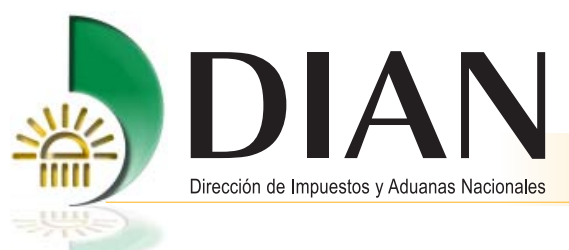

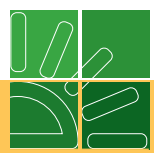

## 2.2.4. Diligenciamiento Hoja 2 – Educación formal de la persona presentada

Para diligenciar esta hoja, tenga en cuenta lo siguiente:

|                             | 15<br>Pr<br>Ho         | 26<br>esentació<br>oja 2 - Edu | ón de pers<br>Icación fo        | sonas<br>ormal de la                 | persona pre                                          | esentad                               | a                        |                                                        | 油                                 |
|-----------------------------|------------------------|--------------------------------|---------------------------------|--------------------------------------|------------------------------------------------------|---------------------------------------|--------------------------|--------------------------------------------------------|-----------------------------------|
|                             | Las perso              | nas con rol d<br>experiencia r | e agente, repr<br>elacionada co | resentante y au:<br>n la actividad d | EDUCACION<br>kiliar aduanero, o<br>le comercio exter | FORMAL<br>leben ser i<br>rior y su fo | dóneas pro<br>rmación se | fesionalmente, con forma<br>acredita con título y acta | ación específica y/o<br>de grado. |
| Número de<br>Identificación | Cod Nivel<br>académico | Cod<br>Institución             | Cod<br>Programa                 | Cod Pais                             | Cod<br>Departamento                                  | Cod<br>Ciudad                         | Estado                   | No. Acta de grado                                      | Fecha de grado                    |

- a. Por persona, se puede registrar diferentes programas académicos en varias filas.
- b. Registre los programas académicos en orden cronológico desde el más reciente hasta el más antiguo.
- c. Diligencie en orden, las siguientes casillas:
  - Nivel académico
  - Institución
  - Programa
  - País
  - Departamento
  - Ciudad
  - Estado
  - Número acta de grado
  - Fecha de grado
- **d.** Las casillas Institución y Programa, no se diligencian cuando el nivel académico es primaria, secundaria y media.

Si la Institución y/o Programa, no se encuentra en la tabla, informe a la DIAN para incluir el valor en la tabla.

- e. Las casillas Departamento y Ciudad, no se diligencian cuando el país es diferente a Colombia.
- f. Las casillas No. Acto de grado y Fecha de grado, no se diligencian cuando la casilla Estado registra un valor diferente a graduado.

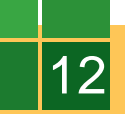

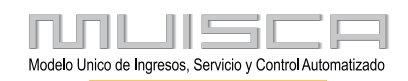

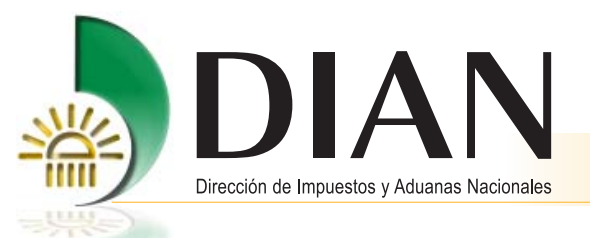

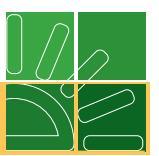

g. En la casilla Nivel académico, se muestra un mensaje informativo que indica que deben cumplir con condiciones de formación académica y/o experiencia, cuando se registran personas con rol Agente aduanero / Representante aduanero / Auxiliar aduanero. De clic en el botón Aceptar y continue.

|                             | 15<br>Pr<br>Ho         | 26<br>esentació<br>oja 2 - Edu | ón de pers<br>Icación fo           | onas<br>rmal de la                      | persona pro                                    | esentad                      | a                        | Stan.                      | (iii)          |
|-----------------------------|------------------------|--------------------------------|------------------------------------|-----------------------------------------|------------------------------------------------|------------------------------|--------------------------|----------------------------|----------------|
|                             | 1                      |                                |                                    |                                         | EDUCACION                                      | FORMAL                       | dán se nes               | facianalmente con form     |                |
|                             | Las perso              | experiencia r                  | e agente, repr<br>elacionada co    | n la actividad                          | de comercio exte                               | rior y su fo                 | doneas pro<br>rmación se | acredita con título y acta | i de grado.    |
| Número de<br>Identificación | Cod Nivel<br>académico | Cod<br>Institución             | Cod<br>Programa                    | Cod Pais                                | Cod<br>Departamento                            | Cod<br>Ciudad                | Estado                   | No. Acta de grado          | Fecha de grado |
| 2156595                     | 05                     |                                | 1                                  |                                         |                                                |                              |                          |                            |                |
|                             |                        | Microsoft Exce                 | d Nivel académi<br>ben cumplir con | co - El representa<br>codiciones de foi | nte, agente y auxiliar<br>rmación y/o experien | aduanero,<br>cia.<br>Aceptar |                          |                            |                |

La condición de formación académica para rol Agente aduanero o Representante aduanero, es título profesional o título tecnólogo en comercio exterior o carreras afines, si no cumple, puede acreditar cinco años de experiencia laboral en la Hoja 3.

La condición de formación académica para rol Auxiliar aduanero, es título técnico, si no cumple, puede acreditar título de bachiller con dos años de experiencia laboral o únicamente acreditar cuatro años de experiencia laboral en la Hoja 3.

 Finalizado el diligenciamiento de esta hoja, de clic en la barra superior "Información adicional" Hoja 3 – Experiencia laboral de la Persona presentada.

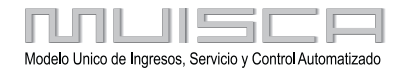

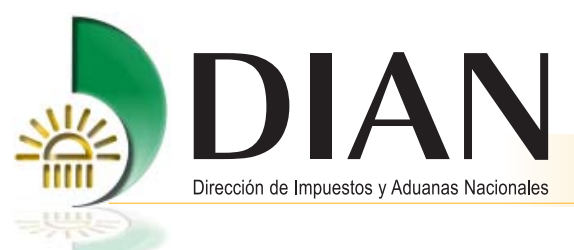

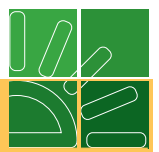

## 2.2.5. Diligenciamiento Hoja 3 – Experiencia laboral de la persona presentada

Para diligenciar esta hoja, tenga en cuenta lo siguiente:

| an Baide                     | Insertar Diseñ                    | o de página                    | Fórmulas Dato                  | a Berliar Vita                      | Complementos                          |                                            |                       |                                                                                                    |                                       |                         |         |
|------------------------------|-----------------------------------|--------------------------------|--------------------------------|-------------------------------------|---------------------------------------|--------------------------------------------|-----------------------|----------------------------------------------------------------------------------------------------|---------------------------------------|-------------------------|---------|
| al Diseña Ver<br>de pàgina P | r salt. Votas<br>Ng. personalizad | Partala<br>es completa         | Z Xega<br>11 Linear de suadris | 🗭 Barra de formulas<br>de 📝 Titulos | 200m 10% Ampliar<br>zoom 200% Ampliar | Nueva Organizar Innoviliza<br>ventana todo | Ocuitar I<br>Muchar I | 12 Ver en paraleta<br>12 Desplazamento seurienca<br>23 Restablecer posición de la vertana<br>Ventera | Guardar área Cam<br>de trabaja venta  | sbiar<br>Marco<br>Marco |         |
| - 14 - W                     |                                   |                                |                                |                                     |                                       |                                            |                       |                                                                                                    |                                       |                         | -       |
| 815                          | • 6 1                             | 6                              |                                |                                     |                                       |                                            |                       |                                                                                                    |                                       |                         | -       |
| B                            | c                                 | D                              | E                              | F                                   | 0                                     | н                                          | 1                     | 8                                                                                                    | 2                                     |                         | K       |
|                              |                                   | 1526<br>Presenta               | ción de per                    | sonas                               |                                       | Naine)                                     |                       |                                                                                                    |                                       |                         |         |
| ÷                            |                                   | 1526<br>Presenta<br>Hoja 3 - E | ción de per<br>Experiencia i   | sonas<br>laboral de la pe           | rsona presentad                       |                                            |                       |                                                                                                    |                                       |                         |         |
| 4                            |                                   | 1526<br>Presenta<br>Hoja 3 - E | ción de pers<br>Experiencia i  | sonas<br>laboral de la pe           | rsona presentad                       | da<br>Las personas con rol de aj           | gente, roprose        | entante y auxiliar aduanero, dei<br>Los                                                              | ben ser idóneas p<br>responsables del | refesionalm             | ente, i |

- a. Por persona, se puede registrar diferentes experiencia laboral, en varias filas.
- b. Registre los empleos en orden cronológico desde el más reciente hasta el más antiguo.
- c. Diligencie en orden, las siguientes casillas:
  - Modalidad de empleo
  - Tipo de Documento Empleador
  - Número de identificación empleador
  - Primer apellido, Segundo apellido, Primer nombre y Otros nombres empleador
  - Razón social empleador
  - Naturaleza empleador
  - País
  - Departamento
  - Ciudad
  - Teléfono
  - Verificación de la experiencia
  - Cargo o denominación del empleo
  - Cargo actual
  - Fecha de ingreso
  - Fecha de retiro o actual
  - Días de experiencia
  - Breve descripción de funciones

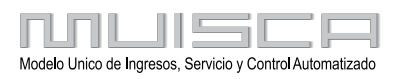

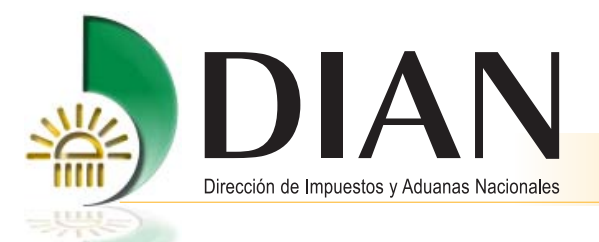

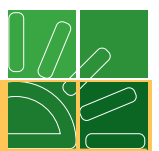

- d. Las casillas Apellidos y Nombres se diligencian cuando el empleador fue o es una persona natural.
- e. La casilla Razón social se diligencia cuando el empleador fue o es una persona jurídica
- f. La casilla Departamento y Ciudad se diligencian cuando el país es Colombia.
- g. En la casilla Fecha de retiro o actual, se registra la fecha actual si en la casilla Cargo actual se registró Sí.
- **h.** En la casilla Días de experiencia, calcule los días en forma manual, estos no deben superar el rango entre la fecha de ingreso y la fecha de retiro o actual.
- i. La experiencia laboral cuando se registran personas con rol Agente aduanero / Representante aduanero / Auxiliar aduanero, debe estar relacionada con actividades de comercio exterior y se acredita con certificación laboral en la casilla Verificación de la experiencia se debe registrar el valor 1.

La condición de experiencia del rol Agente aduanero o Representante aduanero, es cinco años.

La condición de experiencia del rol Auxiliar aduanero, es dos años de experiencia con título de bachiller o únicamente cuatro años de experiencia.

- j. Al finalizar el diligenciamiento en la Hoja 3, de clic en la barra superior "Principal".
- k. En la Hoja 1 Principal puede comenzar el registro de una nueva persona, o generar el archivo .xml

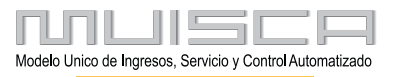

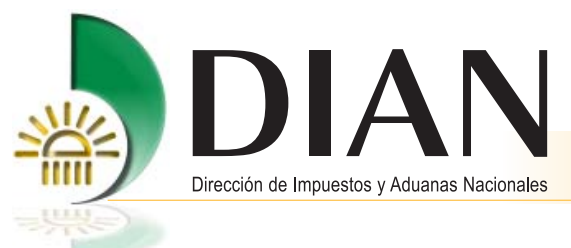

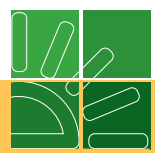

#### 2.2.6. Generación del archivo .xml

Tenga en cuenta lo siguiente:

a. De clic en la opción "Generar xml", ubicado en la barra superior de la Hoja 1 - Datos de la persona presentada.

| X              | 19 (T. w.)           | Selling 1          | lant.          | 1                          |                     |                           | -            | Prevalidador_F     | RA_V34_ 2013052                         | 0.xls [Modo | de compatibilidad] -  | Microsoft Excel | and the second                        |
|----------------|----------------------|--------------------|----------------|----------------------------|---------------------|---------------------------|--------------|--------------------|-----------------------------------------|-------------|-----------------------|-----------------|---------------------------------------|
| Archivo        | Inicio               | Insertar           | Diseño de      | página l                   | Fórmulas            | Datos Revisar             | Vista        | Complementos       |                                         |             |                       |                 |                                       |
| Pegar          |                      | Registro:          | 1              | de 1                       | Agregar             | 1 Elim                    | inar Limpiar | Generar XML Inicio | Ocultar ayuda                           | Cargar XML  | Información adicional | Hoja 1 - Secc   | •                                     |
| Pegac          | do especial          |                    |                |                            |                     |                           |              |                    |                                         |             |                       |                 |                                       |
| Comando        | os de menú           |                    |                |                            |                     |                           | Barras (     | oersonalizadas     |                                         |             |                       |                 |                                       |
| J 9 -          | ( <sup>1</sup> )     |                    |                |                            |                     |                           |              |                    |                                         |             |                       |                 |                                       |
|                | 115                  | - (*               | f <sub>x</sub> | 3                          |                     |                           |              |                    |                                         |             |                       |                 |                                       |
| - 14           | В                    | С                  |                | D                          |                     | E                         |              | F                  |                                         | G           |                       | Н               | 1                                     |
| 11<br>12<br>13 | 37                   |                    | 15<br>Pr<br>Ho | 26<br>esentac<br>oja 1- Da | ción de<br>ntos gen | personas<br>ierales de la | n perso      | na presenta        | da                                      | 1           |                       |                 |                                       |
| 14<br>Pres     | lipo de<br>sentacion | Tipo de<br>Documen | ito Id         | Vúmero de<br>entificació   | n.                  | Primer apellido           | 9            | Segundo apellido   | Prir                                    | ner nombr   | e Otros               | nombres         | Cod Tipo de<br>vinculación<br>laboral |
| 15 1           |                      | 13                 | 521565         | 95                         | XXXX                | XXXXXXXXX                 | XXXX         | XXXXXXXXXXXXXX     | XXXXXXXXXXXXXXXXXXXXXXXXXXXXXXXXXXXXXXX | XXXXXX      | XXXXXXXXX             |                 | 3                                     |

Al momento de generar el archivo, el prevalidador, revisa la información diligenciada y puede encontrar errores o encontrar la información sin errores.

**b.** Cuando el archivo .xml generado presenta errores, se muestra mensaje en el cual se informa que no se puede generar el archivo. En este caso, la herramienta le muestra los errores en el cuadro Reporte de errores.

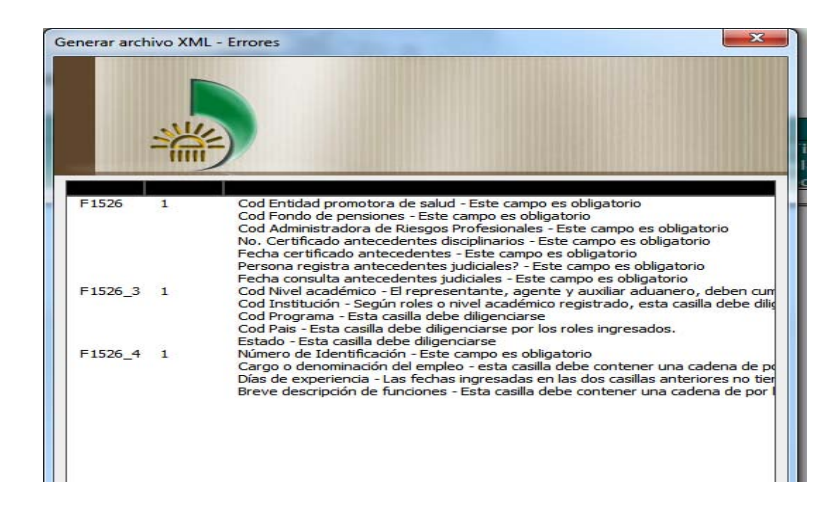

Para corregir, se puede ubicar sobre cada error y la herramienta lo ubica automáticamente en la casilla que debe ajustar. Cuando se terminan de corregir los errores, se genera nuevamente el archivo .xml.

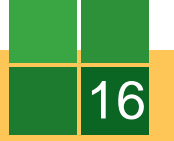

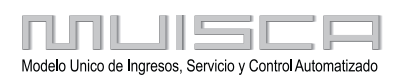

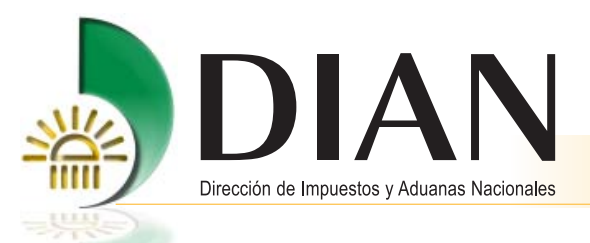

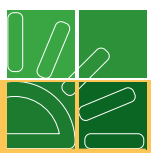

d. Cuando el archivo .xml generado está sin errores, se muestra una hoja con dos secciones.

| Año de envío        | 2013                |  |  |  |  |
|---------------------|---------------------|--|--|--|--|
| Concepto            | 1                   |  |  |  |  |
| Código del formato  | 1526                |  |  |  |  |
| Versión del formato | 9                   |  |  |  |  |
| Número de envío     | 3                   |  |  |  |  |
| Fecha de envío      | 2013-06-18T17:50:14 |  |  |  |  |
| Fecha Inicial       | 2009-01-01          |  |  |  |  |
| Fecha Final         | 2009-12-31          |  |  |  |  |

|   | Archivos a generar                |                       |
|---|-----------------------------------|-----------------------|
| # | Nombre archivo                    | Cantidad de registros |
| 1 | Dmuisca_010152609201300000003.xml | 1                     |
|   |                                   |                       |
|   |                                   |                       |
|   |                                   |                       |
|   |                                   |                       |
|   |                                   |                       |
|   |                                   |                       |
|   | 2                                 |                       |
|   |                                   |                       |
|   |                                   |                       |
|   |                                   |                       |
|   | 1                                 |                       |

En la sección Datos del encabezado, se debe verificar:

- Año de envio debe corresponder al año actual.
- Concepto siempre debe ser 1 Inicial (El Concepto 2 Reemplazo no aplica para el envio de esta información).
- Código del formato debe ser 1526 y la versión 9.
- Fecha de envio debe ser la fecha en la cual se enviará el archivo
- Fecha Inicial y la Fecha Final debe corresponder a le fecha actual.
- Número de envío es el consecutivo de envío en que va la organización que va presentar información, se consulta realizando los siguientes pasos: Ingrese a la página www.dian.gov.co; de clic en la opción usuarios registrados; seleccione presentación de información por envío de archivos; ingrese a la Opción Colocar archivos en su bandeja de salida y diligencie en la casilla "Código formato" el número 1526 y de clic en el botón Buscar. Aquí la pantalla le muestra un texto que dice "Su próximo consecutivo para envío de archivos a nombre de esta organización es: XX".

En la sección Datos del archivo a generar, se registra automáticamente el nombre del archivo a generarse y la cantidad de registros que contiene el archivo (Recuerde que la cantidad de registros, es el número de personas registradas en el prevalidador).

Verificados los datos en esta hoja, de clic en el botón Generar xml o en el botón Regresar.

Cuando se da clic en el botón **Generar xml** se muestra mensaje que indica que finalizó la generación del archivo e informa la ruta donde se guardó.

En el botón **Regresar** se devuelve a las pantallas de diligenciamiento del formato y queda pendiente la generación del archivo .xml.

| Microsoft E | xcel                                                                                                    |
|-------------|----------------------------------------------------------------------------------------------------|
| i           | Finalizo la generacion de archivos en el directorio:<br>D:\Users\NHERNANDEZG\Desktop\PRUEBAS<br>2.1\PREVALIDADOR\version 34\Salida |
|             | Aceptar                                                                                                    |

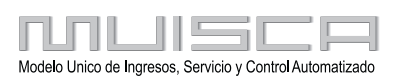

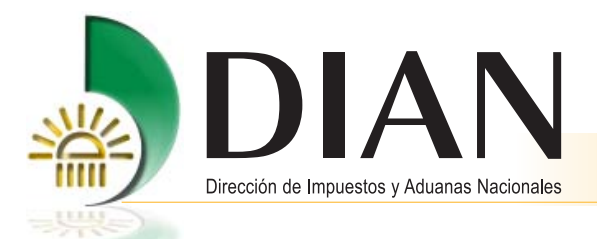

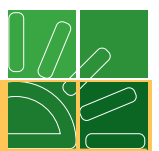

#### 2.3. Presentación de información por envio de archivos

Para enviar archivo xml con información del formato 1526, tenga en cuenta que:

- El representante legal debe estar registrado como usuario para utilizar los servicios informáticos electrónicos.
- El representante legal debe contar con mecanismo digital otorgado por la DIAN.
- El equipo donde realizará el proceso, debe cumplir con los requerimientos técnicos que puede consultar en la página de la DIAN, opción Guía de Servicios en línea.

Verificado los puntos anteriores puede realizar los siguientes pasos:

- a. Ingrese a la página www.dian.gov.co
- b. De clic en la opción usuarios registrados
- c. De clic en la opción Presentación de información por envío de archivos
- d. El sistema muestra un menú, utilizaremos las siguientes opciones:
  - Colocar archivos en su bandeja de entrada
  - Diligenciar solicitud envío de archivos
  - Consultar envío de solicitudes

|                                                      | DIAN-MUISCA                                                                                                    |
|------------------------------------------------------|----------------------------------------------------------------------------------------------------|
| Presentación de Información<br>por Envio de Archivos | Presentar información de forma masiva a través de archivos.                                                                                                    |
| Procedimiento de<br>Devolución/Compensación          | Permite al Contribuyente iniciar el procedimiento de Devolución y/o<br>Compensación                                                                                                    |
| Publicaciones                                        | Publicación de documentos generados por corrección.                                                                                                    |
| Recibos de pago                                      | Opciones que permiten consultar Recibos de Pago                                                                                                    |
| Registro Único Tributario                            | Agrupa las opciones de RUT                                                                                                    |
| Registros, Autorizaciones y<br>Certificaciones       | Permite diferentes acciones de Registro Aduanero, Registro de<br>Profesionales de Compra y Venta de Divisas, Autorización Operador<br>Económico Autorizado, Autorización Técnica Tributaria, Certificación de<br>Residencia Fiscal y/o Situación Tributaria. |
| Reportes                                             | Gestion de reportes                                                                                                    |
| Reserva de Números de<br>Documentos                  | Menu para la reserva de numeros de documentos                                                                                                    |

| Preser                                       | tación de Información por Envío de Archivos                                                      |
|----------------------------------------------|--------------------------------------------------------------------------------------------------|
| Colocar Archivos en su<br>Bandeja de Entrada | Permite colocar y remover archivos de su bandeja de entrada.                                     |
| Consultar Envíos de<br>Solicitudes           | Página para que usted consulte solicitudes anteriores.                                           |
| Diligenciar Solicitud Envío de<br>Archivos   | Crear la solicitud para el envio de uno o varios archivos.                                       |
| Formalizar Solicitud de<br>Envío de Archivos | Permite realizar la formalización de una solictud de envío de archivos.                          |
| Reemplazar Parcialmente<br>Envío de Archivos | Permite modificar parcialmente una solicitud anterior por otra solicitud de<br>envío de archivo. |
| Reemplazar Solicitud de<br>Envío de Archivos | Permite modificar una solicitud anterior por otra solicitud de envío de<br>archivo.              |

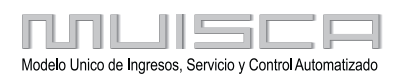

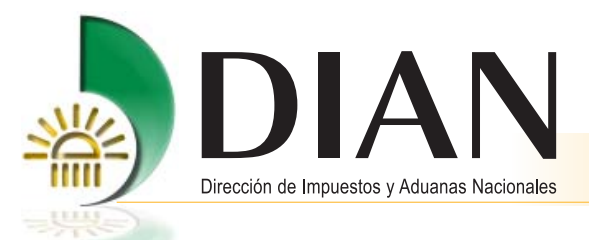

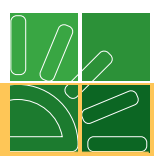

#### 2.3.1. Colocar archivos en su bandeja de entrada

a. De clic en la opción Colocar archivos en su bandeja de entrada.

| Identificación Organiz  | zación Informante                  | 900372620                    |              |                 |
|-------------------------|------------------------------------|------------------------------|--------------|-----------------|
| Razón Social / Nombi    | re Organización Informante         | AGENCIA DE ADUAN             | AS PRUE      |                 |
| Identificación Interesa | ado                                | 700085063                    |              |                 |
| Nombre Interesado       |                                    | PRUEBA SIE REGIST            | RO REP       |                 |
| Nombre Formato          | Presentación de Personas           | O Buscar )                   |              | -               |
| Código Formato          | 1526                               | Versión                      | 9            |                 |
| Seleccionar Arch        | ivo                                | Examinar                     | 🌔 Firma 🌖    | -               |
| Su próximo con          | secutivo para el envío de archivos | a nombre de esta organizació | n es: 190    | Número de envío |
| Cantidad de             | e números para agotar              |                              | 阙 Siguiente) |                 |
| 0                       | Colorer )                          | A Remaine                    |              |                 |

- b. Diligencie en la casilla Código formato, el valor 1526 y de clic en el botón Buscar.
- **c.** Verifique que el Número de envío es el mismo consecutivo con que se generó el archivo .xml, si no coincide debe generar de nuevo el archivo con el número correcto.
- d. De clic en el botón Examinar.
- e. Busque el archivo a enviar (Recuerde que está ubicado en la carpeta que descargó en su equipo, en la subcarpeta salida) y de clic en el botón **Abrir** para descargar el archivo.

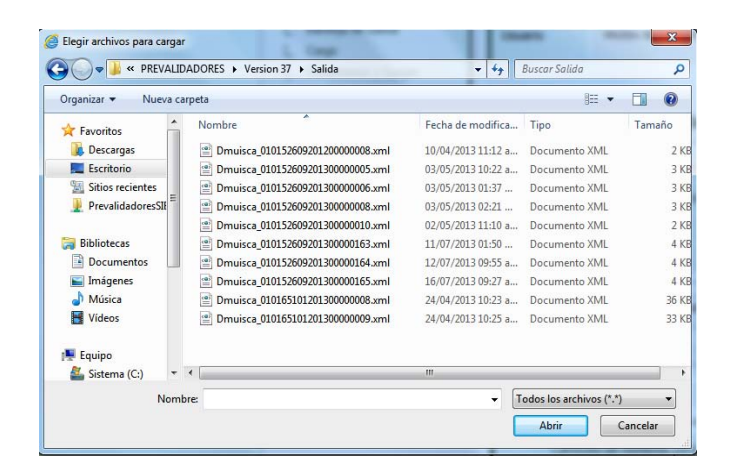

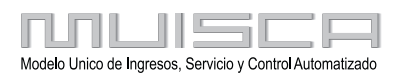

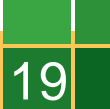

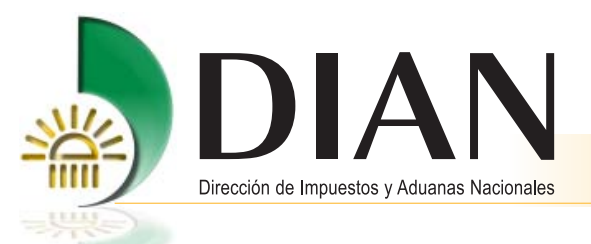

20

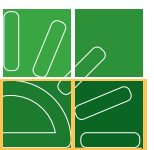

f. De clic en el botón **Firmar** y realice el proceso de firma. (Recuerde que la firma del envío del archivo, la realiza el representante legal de la organización con el mecanismo digital otorgado por la DIAN).

Efectuado el proceso de firma, el sistema muestra el siguiente mensaje informativo. Cierre el mensaje y dé clic en el botón **Colocar**.

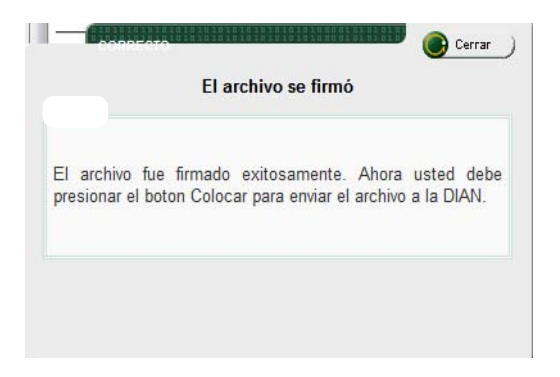

**g.** Copie del cuadro que se muestra, el nombre del archivo denominado "Dmuisca...xml" y continúe el proceso en la opción de menú Diligenciar solicitud envío de archivos.

| dentificación Organ                                                            | lización Informante                                                                                                | 900372620                                                                        |                                                                                 |  |  |  |
|--------------------------------------------------------------------------------|----------------------------------------------------------------------------------------------------|----------------------------------------------------------------------------------|---------------------------------------------------------------------------------|--|--|--|
| Razón Social / Nom                                                             | bre Organización Informante                                                                                        | AGENCIA DE ADUANAS PRUEE<br>700085063                                            |                                                                                 |  |  |  |
| Identificación Intere                                                          | sado                                                                                                    |                                                                                  |                                                                                 |  |  |  |
| Nombre Interesado                                                              |                                                                                                    | PRUEBA SIE R                                                                     | EGISTRO REPR                                                                    |  |  |  |
| Nombre Formato                                                                 | Presentación de Personas                                                                                           | 0                                                                                | luscar)                                                                         |  |  |  |
|                                                                                |                                                                                                    | Versión 9                                                                        |                                                                                 |  |  |  |
| Código Formato<br>Seleccionar Arch                                             | 1526                                                                                                    | Versio                                                                           | ón 9                                                                            |  |  |  |
| Código Formato<br>Seleccionar Arch<br>Su próximo con:                          | 1526<br>livo<br>secutivo para el envío de archivos                                                                 | Examinar_<br>s a nombre de esta or                                               | ón 9<br>Dirma<br>ganización es: 55                                              |  |  |  |
| Código Formato<br>Seleccionar Arch<br>Su próximo con:<br>Cantidad de           | 1526<br>iivo secutivo para el envío de archivos<br>números para agotar                                             | Examinar                                                                         | ón 9<br>ganización es: 55<br>Siguiente                                          |  |  |  |
| Código Formato<br>Seleccionar Arch<br>Su próximo con:<br>Cantidad de           | 1526<br>secutivo para el envío de archivos<br>números para agotar<br>Nombre Archivo                                | Examinar<br>s a nombre de esta or<br>Tamaño<br>en bytes                          | j ( Firma<br>ganización es: 55<br>Siguiente)<br>Ultima fecha de<br>Modificación |  |  |  |
| Código Formato<br>Seleccionar Arch<br>Su próximo con:<br>Cantidad de<br>Dmuisi | 1526<br>secutivo para el envío de archivos<br>números para agotar<br>Nombre Archivo<br>ca_010152609201300000055.xm | Examinar.<br>Examinar.<br>s a nombre de esta or<br>Tamaño<br>en bytes<br>ní 3373 | ganización es: 55<br>Siguiente<br>Ultima fecha de<br>Modificación<br>09-05-2013 |  |  |  |

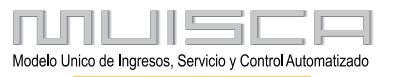

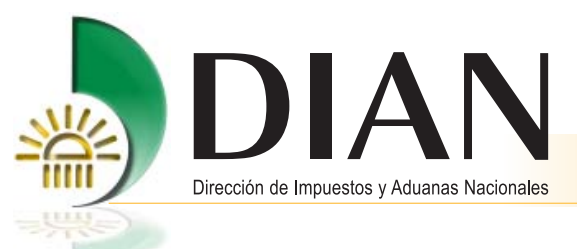

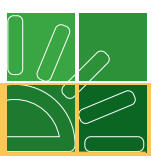

## 2.3.2. Diligenciar solicitud envio de archivos

a. Dé clic en la opción Diligenciar solicitud envío de archivos.

| formación Gener                                                                                                    | ral                                                                    |                                                                                                    |                                            |  |  |
|----------------------------------------------------------------------------------------------------|------------------------------------------------------------------------|----------------------------------------------------------------------------------------------------|--------------------------------------------|--|--|
| Identificación Organizad                                                                                                    | ción Informante                                                        | 900372620                                                                                                    |                                            |  |  |
| Razón Social / Nombre                                                                                                    | Organización Informante                                                | AGENCIA DE ADUANAS PRUEE                                                                                                    |                                            |  |  |
| Identificación Interesad                                                                                                    | 0                                                                      | 700085063                                                                                                    |                                            |  |  |
| Nombre Interesado                                                                                                    |                                                                        | PRUEBA S                                                                                                    | E REGISTRO REPR                            |  |  |
| Identificación Destinata                                                                                                    | rio                                                                    | 800197268                                                                                                    |                                            |  |  |
|                                                                                                    |                                                                        |                                                                                                    |                                            |  |  |
| Razón Social / Nombre                                                                                                    | Destinatario<br>prmato de los Archivo<br>Presentación de Perso         |                                                                                                    | on esta solicitud                          |  |  |
| Razón Social / Nombre<br>Iformación del For<br>Nombre Formato<br>Códico Eormato                                                                                                    | Destinatario<br>prmato de los Archivo<br>Presentación de Persc<br>1526 | DIRECCION<br>os a Enviar c                                                                                                    | on esta solicitud                          |  |  |
| Razón Social / Nombre<br><b>formación del Fo</b><br>Nombre Formato<br>Código Formato<br>Nombre Tipo Archivo                                                                             | Presentación de Persc<br>1526<br>XML                                   | DIRECCION<br>os a Enviar c<br>Buscar<br>Versión<br>Concepto                                                                                                    | on esta solicitud                          |  |  |
| Razón Social / Nombre<br>formación del Fo<br>Nombre Formato<br>Código Formato<br>Nombre Tipo Archivo<br>Año Informado                                                                   | Presentación de Persc<br>1526<br>XML<br>2013                           | DIRECCION<br>Dis a Enviar c<br>Dis a Enviar c<br>Dis | 9<br>Inserción / Nuevo -<br>0 APERIÓDICO   |  |  |
| Razón Social / Nombre<br>formación del Fo<br>Nombre Formato<br>Código Formato<br>Nombre Tipo Archivo<br>Año Informado<br>Nombre y Extensión<br>del Primer Archivo de<br>Envio. X000.xml | Presentación de Persc<br>1526<br>XML<br>2013<br>Dmuisca_01015260920    | DIRECCION<br>os a Enviar c<br>Suscer )<br>Versión<br>Concepto<br>Periodo<br>Informado<br>Cantidad de<br>Archivos                                                                                                    | 9<br>Inserción / Nuevo •<br>0 • APERIÓDICO |  |  |

- b. En la casilla Código formato, registre el valor 1526 y de clic en el botón Buscar.
- c. En la casilla Año informado, registre el año actual.
- **d.** En la casilla Nombre y extensión del primer archivo de envió, pegue el nombre del archivo que copió en el último paso de la opción colocar.
- e. En la casilla Cantidad de archivos, siempre debe registrar 1.
- f. En la casilla Número total de registros de los archivos de envío, registre la cantidad de personas que se encuentran registradas en el archivo que va enviar.

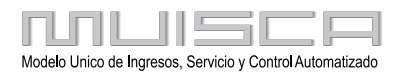

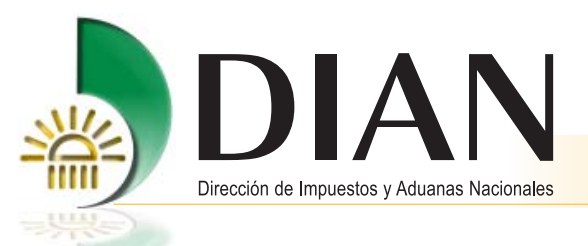

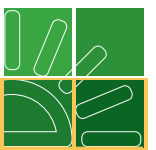

g. Diligenciadas las casillas anteriores, de clic en el botón **Solicitar** y el sistema preguntará ¿Desea guardar su solicitud?

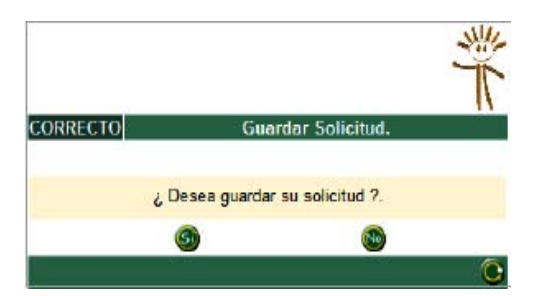

Cuando selecciona **Si**, el sistema muestra mensaje indicando los datos del número de documento asignado y simultáneamente lo lleva a realizar el proceso de firma (Recuerde que la firma de la solicitud de envío del archivo, la realiza el Representante legal con el mecanismo digital). Tome nota de este número que lo necesitara para consultar el envío.

Cuando selecciona No, el sistema no continúa el proceso de firma y queda pendiente enviar el archivo.

h. Realizado el proceso de firma en forma exitosa, el sistema muestra Acuse de Recibo y le informa un Número de documento 10006..., tome nota de este número ya que lo necesitará posteriormente. Finalizado el proceso de envío del archivo, verifique su estado en la opción Consultar envío de solicitudes.

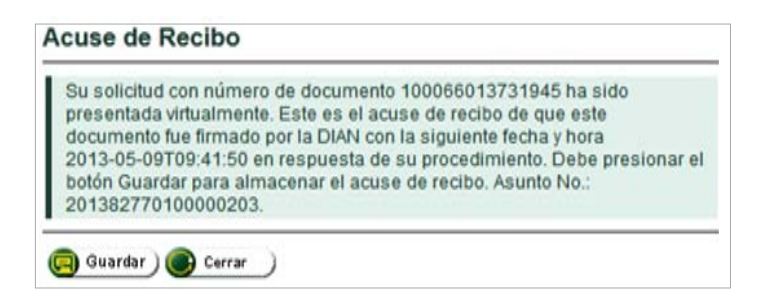

Cuando el proceso de firma no fue exitoso, no se muestra Acuse de Recibo y el proceso de envío del archivo no ha culminado y debe comenzar de nuevo el proceso de firma.

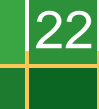

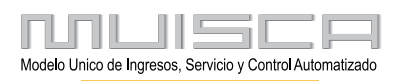

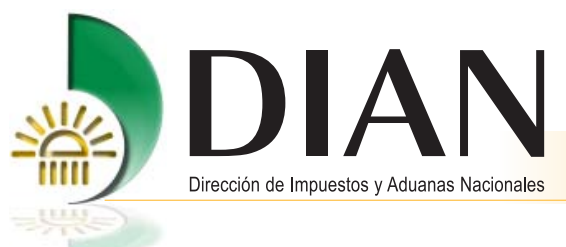

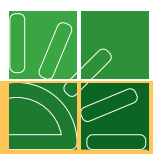

## 2.3.3. Consultar envío de solicitud

a. De clic en la opción Consultar envío de solicitudes.

| Nom            | bre Formato          | Presenta          | ación de Pers             | 4                  | <b>О</b> В                 | iscar)              |   |
|----------------|----------------------|-------------------|---------------------------|--------------------|----------------------------|---------------------|---|
| Código Formato |                      | 1526              |                           | ]                  |                            |                     |   |
| Vers           | ión                  | 9                 |                           | ][                 |                            |                     |   |
| Fect           | na Inicial Solicitud |                   | 🧭 Fecha                   | )                  |                            |                     |   |
| Fech           | na Final Esperada    |                   | 🧭 Fecha                   | )                  |                            |                     |   |
|                | O Buscar             |                   | 💽 Limpi:                  | ar_)               | İ                          |                     |   |
|                | No. Solicitud        | Código<br>Formato | Versión<br>del<br>formato | Fecha<br>solicitud | Cantidad<br>de<br>Archivos | Estado              |   |
| 0              | 100066013736645      | 1526              | 9                         | 27-09-<br>2013     | 1                          | Solicitud con error | C |
|                |                      | 1526              | 9                         | 20-09-             | 1                          | Solicitud           | P |
| 0              | 100066013736527      | 1020              |                           | 2013               |                            | con error           | - |

- b. En la casilla Código formato, registre el valor 1526 y de clic en el botón Buscar.
- **c.** Las casillas de Fecha inicial y Fecha final sirven para facilitar la búsqueda, estas casillas corresponden al rango de fechas en las cuales se realizó el envío del archivo.
- d. El sistema muestra la relación de los envíos que ha realizado del Formato 1526, aquí debe ubicar el Número de envío o No. Solicitud correspondiente y verificar el Estado que puede ser Solicitud Exitosa o Solicitud con Error.

El Estado Solicitud exitosa, indica que la DIAN recibió la información sin errores y que las personas presentadas con ese envío ya se encuentran registradas en el Servicio Gestión de Personas opción Consultar Personas.

El Estado Solicitud con error, indica que la DIAN recibió la información con errores y que las personas presentadas con ese envío no se encuentran registradas en el Servicio Gestión de Personas. En este caso se selecciona el Número de solicitud y se da clic en el botón **Continuar** para consultar los errores. Los errores se arreglan en el prevalidador y comienza de nuevo el proceso desde generación del archivo.

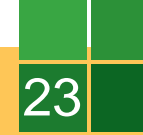

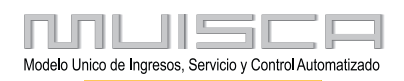

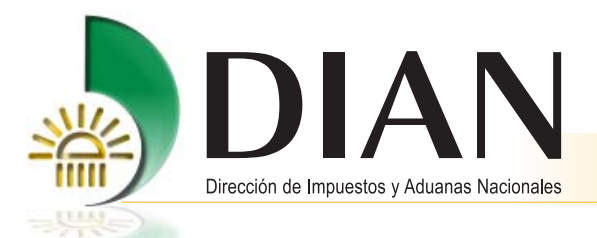

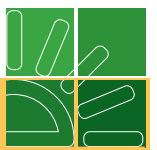

#### 2.4. Consultar registro de Personas Presentadas

- a. Ingrese al Servicio Gestión de Personas y de clic en la opción Consultar personas (Ver numeral 1 de este manual).
- b. Cuando ingresa a esta opción, el sistema lo ubica en la pantalla principal de consulta y le muestra diferentes filtros de búsqueda.

En el filtro de búsqueda Estado de la persona seleccione el valor Vinculado.

En el filtro de búsqueda Número de identificación, se registra la identificación de la persona que desea consultar y debe estar acompañado del filtro de búsqueda Estado de la persona valor Vinculado.

En el filtro de búsqueda Rol de empleo, se selecciona el rol de la persona(s) que desea consultar y debe estar acompañado del filtro de búsqueda Estado de la persona valor Vinculado.

Para cualquier filtro de búsqueda de clic en el botón Consultar, se mostrará la relación de las personas presentadas de acuerdo a la búsqueda seleccionada.

En la columna Roles, se da clic sobre la lupa y se muestra pantalla con el Detalle de los roles que tiene registrados la persona.

En la columna PDF 1526, se da clic y se muestra el Formato 1526 Presentación de Personas con marca de Recibido.

|                                           |                                                                                                    |                                                                                            | Informa                                                                                | clón de la j                                                                   | persona                                                                       |                                                                                                    |                 |                                                                                                    |            | Detalle Roles                                                                                                    |
|-------------------------------------------|----------------------------------------------------------------------------------------------------|--------------------------------------------------------------------------------------------|----------------------------------------------------------------------------------------|--------------------------------------------------------------------------------|-------------------------------------------------------------------------------|----------------------------------------------------------------------------------------------------|-----------------|----------------------------------------------------------------------------------------------------|------------|----------------------------------------------------------------------------------------------------|
| Núm                                       | ero de identificaci                                                                                 | ón                                                                                         |                                                                                        |                                                                                |                                                                               |                                                                                                    |                 |                                                                                                    | Vinculado: | ALFONSO JIMENEZ YEFFER JUL                                                                                                    |
| Esta                                      | do Persona                                                                                          | 1                                                                                          | /inculado                                                                              |                                                                                |                                                                               |                                                                                                    |                 |                                                                                                    |            |                                                                                                    |
| Rol                                       | de Empleo                                                                                           | -                                                                                          | - Seleccione                                                                           | una opción                                                                     |                                                                               |                                                                                                    | •               |                                                                                                    | Código     | Rol                                                                                                    |
|                                           |                                                                                                    |                                                                                            |                                                                                        |                                                                                |                                                                               |                                                                                                    |                 |                                                                                                    | 7          | Auxiliar aduanero                                                                                                    |
|                                           |                                                                                                    |                                                                                            |                                                                                        | Consultar                                                                      | )                                                                             |                                                                                                    |                 |                                                                                                    |            |                                                                                                    |
|                                           |                                                                                                    |                                                                                            |                                                                                        |                                                                                |                                                                               |                                                                                                    |                 |                                                                                                    |            | 🎝 D                                                                                                    |
| sigu                                      | iente relación mues                                                                                 | stra las persona                                                                           | s presentadas                                                                          | por la Orga                                                                    | nización ante la                                                              | DIAN y que actua                                                                                                    | mente se i      | encuentran                                                                                           |            | I month and                                                                                                    |
| sulac                                     | tas, Si desea puede                                                                                 | e generar el PDE                                                                           | - con la inform                                                                        | acion enviada                                                                  | de cada una de                                                                | e enas.                                                                                                    |                 |                                                                                                    |            | 1.000                                                                                                    |
|                                           |                                                                                                    |                                                                                            |                                                                                        |                                                                                |                                                                               |                                                                                                    |                 |                                                                                                    |            |                                                                                                    |
|                                           |                                                                                                    |                                                                                            |                                                                                        |                                                                                |                                                                               |                                                                                                    |                 |                                                                                                    |            | 8.368 (m)                                                                                                    |
| No.                                       | Número de                                                                                           | Primer                                                                                     | Segundo                                                                                | Primer                                                                         | Otros                                                                         | Fecha                                                                                                    | Roles           | PDF                                                                                                  |            | 11 August aunus<br>Arbitectus (M                                                                                                    |
|                                           | identificación                                                                                      | Apellido                                                                                   | Apellido                                                                               | Nombre                                                                         | Nombres                                                                       | nresentación /                                                                                                    |                 |                                                                                                    |            | The second second second second second second second second second second second second second second second se                                                                                                    |
|                                           |                                                                                                    |                                                                                            |                                                                                        |                                                                                |                                                                               | actualización                                                                                                    |                 | 1520                                                                                                 |            | President for                                                                                                    |
| 1                                         | 80175872                                                                                            | ALFONSO                                                                                    | JIMENEZ                                                                                | YEFFER                                                                         | JULIAN                                                                        | actualización<br>2013-05-21                                                                                                    | Q               | 1526<br>N/                                                                                           |            | 1.7927 (m. 1                                                                                                    |
| 1 2                                       | 80175872<br>25369875                                                                                | ALFONSO<br>BARONA                                                                          | JIMENEZ<br>TELLO                                                                       | YEFFER<br>DAYRA                                                                | JULIAN                                                                        | actualización<br>2013-05-21<br>2013-05-03                                                                                                   | e e             | N/                                                                                                   |            |                                                                                                    |
| 1<br>2<br>3                               | 80175872<br>25369875<br>80777555                                                                    | ALFONSO<br>BARONA<br>CADENA                                                                | JIMENEZ<br>TELLO<br>HURTADO                                                            | YEFFER<br>DAYRA<br>EDWIN                                                       | JULIAN<br>MARYORI<br>ARMANDO                                                  | actualización<br>2013-05-21<br>2013-05-03<br>2013-05-03                                                                                     | e e e           | N<br>N<br>N                                                                                          |            | Build of T           1         3           4         3           4         3           8         3           8         3           8         3           9         3                                                                                                    |
| 1<br>2<br>3<br>4                          | 80175872<br>25369875<br>80777555<br>4775492                                                         | ALFONSO<br>BARONA<br>CADENA<br>CORDOBA                                                     | JIMENEZ<br>TELLO<br>HURTADO<br>ALEGRIA                                                 | YEFFER<br>DAYRA<br>EDWIN<br>JESUS                                              | JULIAN<br>MARYORI<br>ARMANDO                                                  | actualización<br>2013-05-21<br>2013-05-03<br>2013-05-03<br>2013-05-03<br>2013-05-21                                                         | e e e e         | 1526<br>R<br>R                                                                                       |            | ESE 2 +                                                                                                    |
| 1<br>2<br>3<br>4<br>5                     | 80175872<br>25369875<br>80777555<br>4775492<br>56099270                                             | ALFONSO<br>BARONA<br>CADENA<br>CORDOBA<br>Daza                                             | JIMENEZ<br>TELLO<br>HURTADO<br>ALEGRIA<br>Sierra                                       | YEFFER<br>DAYRA<br>EDWIN<br>JESUS<br>Diana                                     | JULIAN<br>MARYORI<br>ARMANDO<br>Carolina                                      | actualización<br>2013-05-21<br>2013-05-03<br>2013-05-03<br>2013-05-21<br>2013-05-21<br>2013-05-14                                           | ର୍ ଜ ଜ ଜ ଜ      | N<br>N<br>N<br>N                                                                                     |            | Finalization           I           I <t< td=""></t<>                                                                                                    |
| 1<br>2<br>3<br>4<br>5<br>6                | 80175872<br>25369875<br>80777555<br>4775492<br>56099270<br>79555661                                 | ALFONSO<br>BARONA<br>CADENA<br>CORDOBA<br>Daza<br>ESTEFAN                                  | JIMENEZ<br>TELLO<br>HURTADO<br>ALEGRIA<br>Sierra<br>AVILA                              | YEFFER<br>DAYRA<br>EDWIN<br>JESUS<br>Diana<br>JORGE                            | JULIAN<br>MARYORI<br>ARMANDO<br>Carolina<br>EDUARDO                           | actualización<br>2013-05-21<br>2013-05-03<br>2013-05-03<br>2013-05-21<br>2013-05-14<br>2013-05-14                                           | 666666          | N<br>N<br>N<br>N<br>N                                                                                |            | Participant           Participant           Partiter           Partiter </td                                                                                                    |
| 1<br>2<br>3<br>4<br>5<br>6<br>7           | 80175872<br>25369875<br>80777555<br>4775492<br>56099270<br>79555661<br>25179601                     | ALFONSO<br>BARONA<br>CADENA<br>CORDOBA<br>Daza<br>ESTEFAN<br>GIRALDO                       | JIMENEZ<br>TELLO<br>HURTADO<br>ALEGRIA<br>Sierra<br>AVILA<br>HOYOS                     | YEFFER<br>DAYRA<br>EDWIN<br>JESUS<br>Diana<br>JORGE<br>ANA                     | JULIAN<br>MARYORI<br>ARMANDO<br>Carolina<br>EDUARDO<br>MILENA                 | 2013-05-21<br>2013-05-03<br>2013-05-03<br>2013-05-03<br>2013-05-21<br>2013-05-14<br>2013-05-14<br>2013-05-21                                | 999999          | 1526<br>N<br>N<br>N<br>N<br>N<br>N<br>N                                                              |            | -         -         -         -         -         -         -         -         -         -         -         -         -         -         -         -         -         -         -         -         -         -         -         -         -         -         -         -         -         -         -         -         -         -         -         -         -         -         -         -         -         -         -         -         -         -         -         -         -         -         -         -         -         -         -         -         -         -         -         -         -         -         -         -         -         -         -         -         -         -         -         -         -         -         -         -         -         -         -         -         -         -         -         -         -         -         -         -         -         -         -         -         -         -         -         -         -         -         -         -         -         -         -         -         -         -         -                                                                                                            |
| 1<br>2<br>3<br>4<br>5<br>6<br>7<br>8      | 80175872<br>25369875<br>80777555<br>4775492<br>56099270<br>79555661<br>25179601<br>345929           | ALFONSO<br>BARONA<br>CADENA<br>CORDOBA<br>Daza<br>ESTEFAN<br>GIRALDO<br>GRIEKEN            | JIMENEZ<br>TELLO<br>HURTADO<br>ALEGRIA<br>Sierra<br>AVILA<br>HOYOS<br>GUZMAN           | YEFFER<br>DAYRA<br>EDWIN<br>JESUS<br>Diana<br>JORGE<br>ANA<br>ANDRES           | JULIAN<br>MARYORI<br>ARMANDO<br>Carolina<br>EDUARDO<br>MILENA<br>IVAN         | actualización<br>2013-05-21<br>2013-05-03<br>2013-05-03<br>2013-05-03<br>2013-05-21<br>2013-05-14<br>2013-05-21<br>2013-05-21               | e e e e e e e   | 1520<br>2<br>2<br>2<br>2<br>2<br>2<br>2<br>2<br>2<br>2<br>2<br>2<br>2<br>2<br>2<br>2<br>2<br>2       |            | Pressure of the second second secon |
| 1<br>2<br>3<br>4<br>5<br>6<br>7<br>8<br>9 | 80175872<br>25369875<br>80777555<br>4775492<br>56099270<br>79555661<br>25179601<br>345929<br>345929 | ALFONSO<br>BARONA<br>CADENA<br>CORDOBA<br>Daza<br>ESTEFAN<br>GIRALDO<br>GRIEKEN<br>GRIEKEN | JIMENEZ<br>TELLO<br>HURTADO<br>ALEGRIA<br>Sierra<br>AVILA<br>HOYOS<br>GUZMAN<br>GUZMAN | YEFFER<br>DAYRA<br>EDWIN<br>JESUS<br>Diana<br>JORGE<br>ANA<br>ANDRES<br>ANDRES | JULIAN<br>MARYORI<br>ARMANDO<br>Carolina<br>EDUARDO<br>MILENA<br>IVAN<br>IVAN | actualización<br>2013-05-21<br>2013-05-03<br>2013-05-03<br>2013-05-03<br>2013-05-21<br>2013-05-14<br>2013-05-21<br>2013-05-21<br>2013-05-22 | e e e e e e e e | 1520<br>22<br>23<br>23<br>24<br>24<br>24<br>24<br>24<br>24<br>24<br>24<br>24<br>24<br>24<br>24<br>24 |            | A         A                                                                                                    |

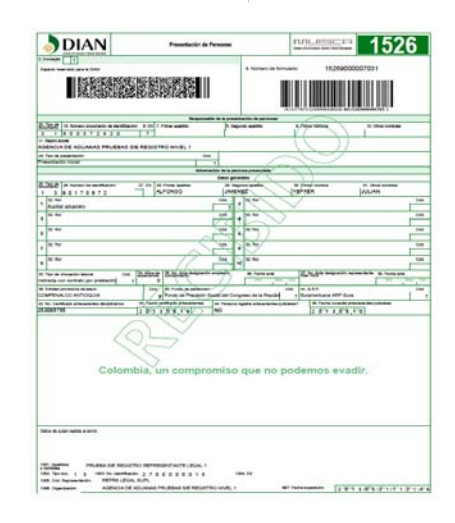

Estado Rol Activo

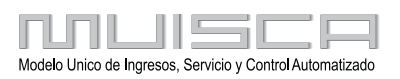

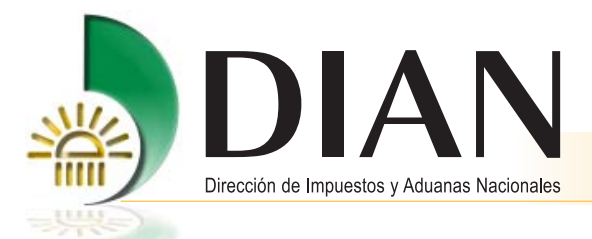

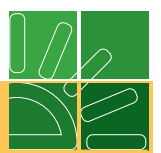

## 3. Desvincular Personas Presentadas

La desvinculación es el retiro de una persona presentada por la organización.

La desvinculación se puede dar por que la persona presentada ya no está vinculada con la organización o por que está vinculada pero no va a desempeñar los roles que tiene reportados.

#### 3.1. Formato 1783 – Reporte Desvinculación de Personas

La desvinculación la realiza el representante legal del usuario aduanero mediante el diligenciamiento web del formato 1783, que contiene una hoja donde se relacionan las personas que se desvinculan.

#### 3.2. Diligenciamiento Registro Desvinculación de Personas

- **a.** En el Servicio Gestión de Personas, de clic en la opción Registrar desvinculación de personas (Ver numeral 1 de este manual).
- b. Cuando ingresa a esta opción, el sistema lo ubica en la pantalla principal Registrar desvinculación de personas.

|                           |         | SONAS         | LACION DE PER       | TRAR DESVINCU    | REGIS           |                             |
|---------------------------|---------|---------------|---------------------|------------------|-----------------|-----------------------------|
| Coloradore                |         |               | Desvincular         | Personas a       |                 |                             |
| Seleccionar<br>persona(s) |         |               | eccionar<br>sona(s) | Sel              |                 |                             |
|                           | Remover | Otros Nombres | Primer Nombre       | Segundo Apellido | Primer Apellido | Número de<br>identificación |
|                           |         |               | 3 33                | «« «             |                 |                             |

**c.** De clic en el botón **Seleccionar personas** y el sistema automáticamente le muestra en una pantalla la relación de las personas presentadas por su organización.

|              |                            |                 | Filtro de búsqueda    |               |               |             |
|--------------|----------------------------|-----------------|-----------------------|---------------|---------------|-------------|
| Número ident | iticación                  |                 |                       |               |               |             |
|              |                            | Relació         | ón de Personas Vincul | ladas         |               |             |
| No.          | Número de                  | Primer Apellido | Segundo Apellido      | Primer Nombre | Otros Nombres | Seleccionar |
|              | identificación<br>90175972 | ALEONSO         | IMENE7                | VEEEED        | E B IAN       | 111         |
| 2            | 79563297                   | AVEA            | SIERRA                | ANGEL         | GUSTAVO       | - 12        |
| 3            | 25369875                   | BARONA          | TELLO                 | DAYRA         | MARYORI       | 10          |
| 4            | 80777555                   | CADENA          | HURTADO               | EDWIN         | ARMANDO       | 10          |
| 5            | 4775492                    | CORDOBA         | ALEGRIA               | JESUS         |               |             |
| 6            | 56099270                   | Daza            | Sierra                | Diana         | Carolina      | 10          |
| 7            | 79555661                   | ESTEFAN         | AVILA                 | JORGE         | EDUARDO       | 13          |
| 8            | 999999                     | GAMAGE          | OCHOA                 | CARLOS        | ARTURO        | 13          |
| 9            | 345929                     | GRIEKEN         | GUZMAN                | ANDRES        | IVAN          | 13          |
| 10           | 345929                     | GRIEKEN         | GUZMAN                | ANDRES        | NAN           | 10          |
| 11           | 79582898                   | GUALTEROS       | PEREIRA               | ESTERAN       |               | 177         |

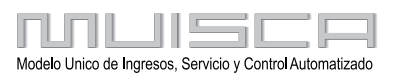

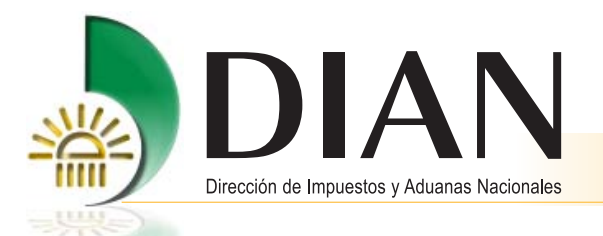

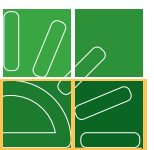

- **d.** En la pantalla, en la parte superior hay filtro de búsqueda Número de identificación, puede buscar la persona por este filtro o puede buscar la persona directamente en la relación.
- e. Cuando encuentre la persona que va desvincular, se marca en el recuadro ubicado en la columna **Seleccionar**, (Tenga en cuenta que se pueden seleccionar una o varias personas).
- f. Seleccionadas las personas, de clic en el botón Adicionar o si desea desmarcarlas de clic en el botón Cancelar.
- **g.** Después de Adicionar las personas, el sistema lo regresa a la pantalla principal y le muestra la relación de las personas que seleccionó para desvincular.
- h. En esta pantalla usted puede revisar las personas que va desvincular, si desea puede remover alguna persona dando clic sobre la "X" que se muestra en la columna remover o si desea puede finalizar el registro de desvinculación dando clic en el botón Firmar y continue con el proceso de firma. (Antes de firmar, puede ver el Formato 1783 Registro Desvinculación de Personas en estado Borrador, dando clic en el botón Archivo pdf).

|                             |                 | Personas a       | Desvincular          |               |         |
|-----------------------------|-----------------|------------------|----------------------|---------------|---------|
|                             |                 | Se               | leccionar<br>sona(s) |               |         |
| Número de<br>identificación | Primer Apellido | Segundo Apellido | Primer Nombre        | Otros Nombres | Remover |
| 80175872                    | ALFONSO         | JIMENEZ          | YEFFER               | JULIAN        | ×       |
| 79563297                    | AVILA           | SIERRA           | ANGEL                | GUSTAVO       | ×       |
| 25369875                    | BARONA          | TELLO            | DAYRA                | MARYORI       | ×       |
|                             |                 |                  | 2 22                 |               |         |

j. Finalizado el proceso de firma, el sistema muestra el siguiente mensaje informativo que indica que la Desvinculación fue exitosa y le informa el No. de Reporte de Desvinculación de Personas.

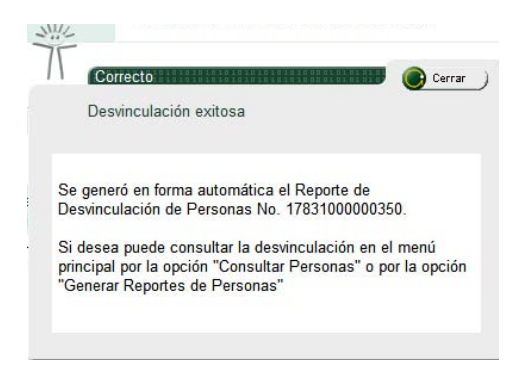

Si el sistema no muestra el mensaje de desvinculación exitosa o el proceso de firma presentó fallas, debe iniciar el proceso nuevamente.

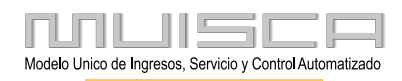

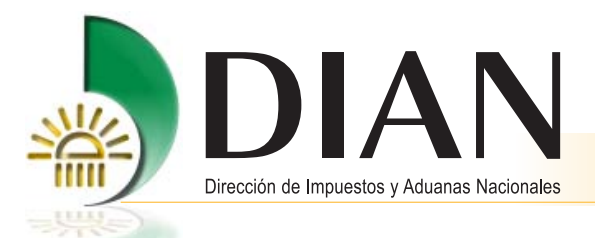

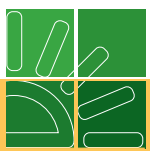

#### 3.3. Consultar registro de Personas Desvinculadas

- **a.** Ingrese al Servicio Gestión de Personas y de clic en la opción Consultar personas (Ver numeral 1 de este manual).
- **b.** Cuando ingresa a esta opción, el sistema lo ubica en la pantalla principal de consulta y le muestra diferentes filtros de búsqueda.

En el filtro de búsqueda Estado de la persona seleccione el valor Desvinculado.

En el filtro de búsqueda Número de identificación, se registra la identificación de la persona que desea consultar y debe estar acompañado del filtro de búsqueda Estado de la persona valor Desvinculado.

En el filtro de búsqueda Rol de empleo, se selecciona el rol de la persona(s) que desea consultar y debe estar acompañado del filtro de búsqueda Estado de la persona valor Desvinculado.

Para cualquier filtro de búsqueda de clic en el botón **Consultar**, se mostrará la relación de las personas desvinculadas de acuerdo a la búsqueda seleccionada.

En la columna PDF 1783, se da clic y se muestra el Formato 1783 Reporte de Desvinculación de Personas con marca de Recibido y sello de Firma digital.

|                                   |                                                                                                    |                                                                                    | mormación                                                 | i de la pers                                                                | ona                                                              |                                                                                                    |                                                                         |
|-----------------------------------|----------------------------------------------------------------------------------------------------|------------------------------------------------------------------------------------|-----------------------------------------------------------|-----------------------------------------------------------------------------|------------------------------------------------------------------|----------------------------------------------------------------------------------------------------|-------------------------------------------------------------------------|
| Núm                               | ero de identificaci                                                                                | ión                                                                                |                                                           |                                                                             |                                                                  |                                                                                                    |                                                                         |
| Esta                              | do Persona                                                                                         | De                                                                                 | svinculado                                                | •                                                                           |                                                                  |                                                                                                    |                                                                         |
| Rolo                              | le Empleo                                                                                          | - 5                                                                                | Seleccione ur                                             | na opción                                                                   |                                                                  |                                                                                                    | Ŧ                                                                       |
| sigui                             | ente relación mue<br>ran desvinculadas.                                                            | stra las persor<br>Si desea puede                                                  | as presentada<br>generar el PE                            | Consultar)<br>as por la Orga<br>DF del formato                              | anización ante<br>1783 donde se                                  | la DIAN y que actua<br>registró la desvincula                                                                              | Imente                                                                  |
| No.                               | Número de<br>identificación                                                                        | Primer<br>Apellido                                                                 | Segundo<br>Apellido                                       | Primer<br>Nombre                                                            | Otros<br>Nombres                                                 | Fecha<br>Registro de<br>Desvinculación                                                                                     | PDI<br>178                                                              |
| No.                               | Número de<br>identificación<br>52226195                                                            | Primer<br>Apellido<br>ARIAS                                                        | Segundo<br>Apellido                                       | Primer<br>Nombre<br>BLANCA                                                  | Otros<br>Nombres<br>MIREYA                                       | Fecha<br>Registro de<br>Desvinculación<br>2013-05-08                                                                       | PDF<br>178                                                              |
| No.<br>1<br>2                     | Número de<br>identificación<br>52226195<br>79435621                                                | Primer<br>Apellido<br>ARIAS<br>CAMACHO                                             | Segundo<br>Apellido<br>PRIETO                             | Primer<br>Nombre<br>BLANCA<br>SAMUEL                                        | Otros<br>Nombres<br>MIREYA<br>JOSE                               | Fecha<br>Registro de<br>Desvinculación<br>2013-05-08<br>2013-05-09                                                         | PDF<br>178<br>Pd                                                        |
| No.<br>1<br>2<br>3                | Número de<br>identificación<br>52226195<br>79435621<br>2001485                                     | Primer<br>Apellido<br>ARIAS<br>CAMACHO<br>CHADTEAU                                 | Segundo<br>Apellido<br>PRIETO                             | Primer<br>Nombre<br>BLANCA<br>SAMUEL<br>BRUNO                               | Otros<br>Nombres<br>MIREYA<br>JOSE                               | Fecha<br>Registro de<br>Desvinculación<br>2013-05-08<br>2013-05-09<br>2013-05-21                                           | PDF<br>178<br>Pd<br>Pd<br>Pd                                            |
| No.<br>1<br>2<br>3<br>4           | Número de<br>identificación<br>52226195<br>79435621<br>2001485<br>52156595                         | Primer<br>Apellido<br>ARIAS<br>CAMACHO<br>CHADTEAU<br>hemandez                     | Segundo<br>Apellido<br>PRIETO<br>godoy                    | Primer<br>Nombre<br>BLANCA<br>SAMUEL<br>BRUNO<br>nidia                      | Otros<br>Nombres<br>MIREYA<br>JOSE<br>esperanza                  | Fecha<br>Registro de<br>Desvinculación<br>2013-05-08<br>2013-05-09<br>2013-05-21<br>2013-05-03                             | PDI<br>178<br>Pd<br>Pd<br>Pd<br>Pd                                      |
| No.<br>1<br>2<br>3<br>4<br>5      | Número de<br>identificación<br>52226195<br>79435621<br>2001485<br>52156595<br>19358997             | Primer<br>Apellido<br>ARIAS<br>CAMACHO<br>CHADTEAU<br>hemandez<br>JIMENEZ          | Segundo<br>Apellido<br>PRIETO<br>godoy<br>BELTRAN         | Primer<br>Nombre<br>BLANCA<br>SAMUEL<br>BRUNO<br>nidia<br>EDUARDO           | Otros<br>Nombres<br>MIREYA<br>JOSE<br>esperanza<br>JOSE          | Fecha<br>Registro de<br>Desvinculación<br>2013-05-08<br>2013-05-09<br>2013-05-21<br>2013-05-03<br>2013-03-20               | PDF<br>178<br>Pd<br>Pd<br>Pd<br>Pd                                      |
| No.<br>1<br>2<br>3<br>4<br>5<br>6 | Número de<br>identificación<br>52226195<br>79435621<br>2001485<br>62156595<br>19358997<br>80007777 | Primer<br>Apellido<br>ARIAS<br>CAMACHO<br>CHADTEAU<br>hernandez<br>JIMENEZ<br>JUAN | Segundo<br>Apellido<br>PRIETO<br>godoy<br>BELTRAN<br>ALLL | Primer<br>Nombre<br>BLANCA<br>SAMUEL<br>BRUNO<br>nidia<br>EDUARDO<br>VALDES | Otros<br>Nombres<br>MIREYA<br>JOSE<br>esperanza<br>JOSE<br>OPSSA | Fecha<br>Registro de<br>Desvinculación<br>2013-05-08<br>2013-05-09<br>2013-05-21<br>2013-05-03<br>2013-03-20<br>2013-03-14 | PDF<br>1783<br>Pd<br>Pd<br>Pd<br>Pd<br>Pd<br>Pd<br>Pd<br>Pd<br>Pd<br>Pd |

|          |              | II PASERRE      |                     | 的胞              |                  |                         | (4)(3)7/072114 | SYMMAN OF 7551800 | 90052 9       |
|----------|--------------|-----------------|---------------------|-----------------|------------------|-------------------------|----------------|-------------------|---------------|
|          |              |                 |                     |                 | Responsable      | de informar la de svine | sdeckin /      |                   | -             |
| 1        | 10.1         | limers dooument | t de klentifikestin | 6.DV T          | Primer spellido  | 5. Sepundo apellid      | a alternation  | 100200 10         | Otros nombres |
| . R      | azdin social | 03/24           | 120                 | /               |                  |                         | 1              | 77                |               |
| 05       | NCIA DE      | ADUANAD P       | RUEBAD DIE          | REGIST          | TRO NIVEL 1      |                         | 11             |                   |               |
|          | 24 Time da   |                 |                     | -               | Información de l | la(s) persona(s) deave  | ncadedaqu)     |                   |               |
|          | 1 2          | E 2 2 2 6 1     | 9.5                 | 100             | ARIAS            | - 54p                   | BLAN           | CA N              | IREYA         |
| ī        |              |                 |                     | -               |                  | 1                       | < 11           |                   |               |
| 3        |              |                 |                     | 1               |                  |                         | 5 11           |                   |               |
| 4        | -            | -               |                     | -               |                  | 0                       | ~~~            |                   |               |
| -        |              | -               |                     | -               |                  |                         | 1              |                   |               |
| 7        |              |                 |                     | 1               |                  | 761                     | 15             |                   |               |
| 8        |              | 2               |                     |                 | 1                | SSE                     | V              |                   |               |
| 9        | _            | -               |                     | _               |                  | NO.                     |                |                   |               |
| 1        |              | -               |                     | -               |                  | 10                      | /              |                   |               |
| 12       |              |                 |                     |                 |                  | XV                      |                |                   |               |
| 13       | 1            |                 |                     | -               | 17               | 11                      |                |                   |               |
| 14       |              |                 |                     |                 | 11               | N                       |                |                   |               |
| 15       |              | -               |                     | -               |                  | 1                       |                |                   |               |
| 17       |              |                 |                     |                 | 500              | 1                       |                |                   |               |
| 18       |              | 5               |                     | V               |                  |                         |                | - 5               |               |
| 19       |              |                 |                     | 44              | 1/10             | -                       |                |                   |               |
| a)<br>21 |              |                 |                     | -               | 1417             |                         |                |                   |               |
| 22       | -            | -               | 7                   | 1               | <u></u>          |                         |                |                   |               |
| 20       |              |                 | 10                  |                 | ~                |                         |                | - 5               |               |
| 24       | 8            | 2               | 5.                  | 1               | 7.               |                         |                |                   |               |
| 5        |              |                 |                     | 5               | -                | -                       |                |                   |               |
| 27       |              |                 |                     | $ \rightarrow $ |                  | -                       |                |                   |               |
| 18       |              |                 |                     | -               |                  |                         |                |                   |               |
| 29       |              |                 |                     |                 |                  | 10                      |                |                   |               |
| 10       |              | _               |                     | -               | -                | -                       |                |                   |               |
| 12       |              |                 |                     |                 | 1                | -                       |                |                   |               |
| 13       |              |                 |                     |                 |                  |                         |                |                   |               |
| 14       | -            | 2               |                     |                 |                  |                         |                |                   |               |
|          |              |                 |                     |                 |                  |                         |                |                   | _             |

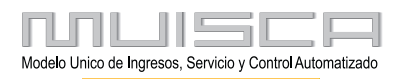

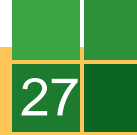

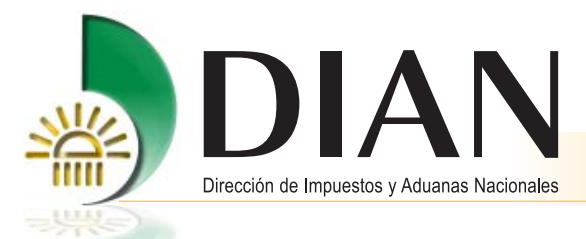

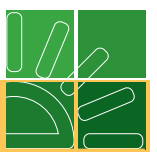

## 4. Ámbito de Actuación

El ámbito de actuación es limitar las Direcciones Seccionales donde pueden actuar las personas presentadas con roles de representante aduanero, agente aduanero y auxiliar aduanero.

El Servicio Gestión de Personas al momento de la presentación o actualización de una persona con rol representante aduanero, agente aduanero, auxiliar aduanero, limita en forma automática el ámbito de actuación de la persona según el tipo de autorización que le corresponda a la calidad de usuario que ostenta la organización.

**Ejemplo 1:** Si una Agencia de Aduana Nivel 1 presenta una persona con rol representante aduanero, el sistema en forma automática marca el ámbito de actuación de la persona para el nivel nacional.

**Ejemplo 2:** Si una Agencia de Aduana Nivel 3 presenta una persona con rol representante aduanero, el sistema en forma automática marca el ámbito de actuación de la persona únicamente en las Direcciones Seccionales donde tienen cobertura las Agencias de Aduanas Nivel 3.

El ámbito de actuación puede ser modificado por el representante legal del usuario aduanero, mediante el diligenciamiento web de la pantalla Direcciones Seccionales.

#### 4.1. Consultar y modificar ámbito de actuación

- **a.** En el Servicio Gestión de Personas, ingrese a la opción Consultar y modificar ámbito de actuación (Ver numeral 1 de este manual).
- **b.** Cuando ingresa a esta opción, el sistema lo ubica en la pantalla principal Ámbito de Actuación y le muestra diferentes filtros de búsqueda.

|                          | ÁMBITO DE ACTUACIÓN       |  |
|--------------------------|---------------------------|--|
|                          | Filtro de búsqueda        |  |
|                          | Información de la persona |  |
| Número de identificación |                           |  |
| Rol de Empleo            | -Seleccione una opción 🔻  |  |

En el filtro de búsqueda Número de identificación, se registra la identificación de la persona y da clic en el botón **Consultar**.

En el filtro de búsqueda Rol de empleo, se selecciona el rol y da clic en el botón Consultar..

Si desea puede dar clic en el botón **Consultar** sin ningún filtro de búsqueda.

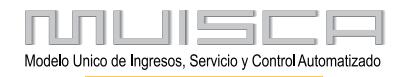

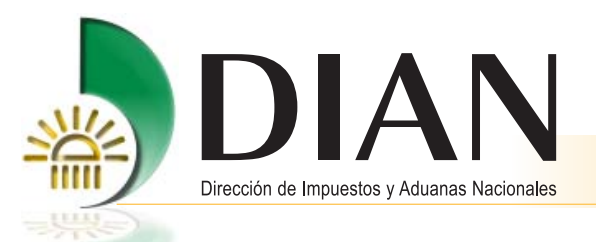

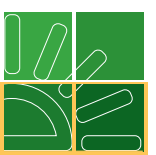

El resultado de la búsqueda le muestra la relación de las personas con rol representante aduanero o agente aduanero, auxiliar aduanero que se encuentran presentadas por la organización.

|                                                  |                                                                                                    |                                                                                                    | ÁMBIT                                                                                                    | O DE ACT                                                                                                    | UACIÓN                                                                                 |                                                |                                                                                          |                                                                                                    |
|--------------------------------------------------|----------------------------------------------------------------------------------------------------|----------------------------------------------------------------------------------------------------|----------------------------------------------------------------------------------------------------|----------------------------------------------------------------------------------------------------|----------------------------------------------------------------------------------------|------------------------------------------------|------------------------------------------------------------------------------------------|----------------------------------------------------------------------------------------------------|
|                                                  |                                                                                                    |                                                                                                    | Filtr                                                                                                    | o de búso                                                                                                    | lueda                                                                                  |                                                |                                                                                          |                                                                                                    |
|                                                  |                                                                                                    |                                                                                                    | Inform                                                                                                    | nación de la j                                                                                                 | persona                                                                                |                                                |                                                                                          |                                                                                                    |
| Nûme                                             | ro de identificación                                                                                                    |                                                                                                    |                                                                                                    |                                                                                                    |                                                                                        |                                                |                                                                                          |                                                                                                    |
| Rol de                                           | e Empleo                                                                                                    |                                                                                                    | Seleccione ur                                                                                                    | na opción 🔹                                                                                                    |                                                                                        |                                                |                                                                                          |                                                                                                    |
|                                                  |                                                                                                    |                                                                                                    |                                                                                                    |                                                                                                    |                                                                                        |                                                |                                                                                          |                                                                                                    |
|                                                  |                                                                                                    |                                                                                                    |                                                                                                    | Consultar                                                                                                    | )                                                                                      |                                                |                                                                                          |                                                                                                    |
|                                                  |                                                                                                    |                                                                                                    |                                                                                                    |                                                                                                    |                                                                                        |                                                |                                                                                          |                                                                                                    |
| Re                                               | lación de personas v                                                                                                    | inculadas con alg                                                                                                    | uno(s) de los sigu                                                                                                   | ientes roles: Ag                                                                                               | ente Aduanero, I                                                                       | Representar                                    | ite Aduaner                                                                              | o y Auxiliar Aduanero                                                                                                    |
|                                                  | and the production of                                                                                                    |                                                                                                    |                                                                                                    |                                                                                                    |                                                                                        |                                                |                                                                                          |                                                                                                    |
|                                                  |                                                                                                    |                                                                                                    |                                                                                                    |                                                                                                    |                                                                                        |                                                |                                                                                          |                                                                                                    |
| No                                               | Número de                                                                                                    | Primer                                                                                                    | Segundo                                                                                                    | Primer                                                                                                    | Otros                                                                                  | Roles                                          | PDF                                                                                      | Consultantia                                                                                                    |
| No.                                              | Número de<br>identificación                                                                                                    | Primer<br>Apellido                                                                                                   | Segundo<br>Apellido                                                                                                  | Primer<br>Nombre                                                                                               | Otros<br>Nombres                                                                       | Roles                                          | PDF<br>1526                                                                              | Consultar y<br>modificar ámbito<br>de actuación                                                                               |
| No.                                              | Número de<br>identificación<br>80175872                                                                                                    | Primer<br>Apellido<br>ALFONSO                                                                                        | Segundo<br>Apellido<br>JIMENEZ                                                                                       | Primer<br>Nombre<br>YEFFER                                                                                     | Otros<br>Nombres<br>JULIAN                                                             | Roles                                          | PDF<br>1526                                                                              | Consultar y<br>modificar ámbito<br>de actuación                                                                               |
| No.<br>1<br>2                                    | Número de<br>identificación<br>80175872<br>79563297                                                                                         | Primer<br>Apellido<br>ALFONSO<br>AVILA                                                                               | Segundo<br>Apellido<br>JIMENEZ<br>SIERRA                                                                             | Primer<br>Nombre<br>YEFFER<br>ANGEL                                                                            | Otros<br>Nombres<br>JULIAN<br>GUSTAVO                                                  | Roles                                          | PDF<br>1526                                                                              | Consultar y<br>modificar ámbito<br>de actuación                                                                               |
| No.<br>1<br>2<br>3                               | Número de<br>identificación<br>80175872<br>79563297<br>4775492                                                                              | Primer<br>Apellido<br>ALFONSO<br>AVILA<br>CORDOBA                                                                    | Segundo<br>Apellido<br>JIMENEZ<br>SIERRA<br>ALEGRIA                                                                  | Primer<br>Nombre<br>YEFFER<br>ANGEL<br>JESUS                                                                   | Otros<br>Nombres<br>JULIAN<br>GUSTAVO                                                  | Roles<br>&<br>&<br>&<br>&<br>&<br>&<br>&<br>&  | PDF<br>1526                                                                              | Consultar y<br>modificar ámbito<br>de actuación<br>Ø                                                                          |
| No.<br>1<br>2<br>3<br>4                          | Número de<br>identificación<br>80175872<br>79563297<br>4775492<br>56099270                                                                  | Primer<br>Apellido<br>ALFONSO<br>AVILA<br>CORDOBA<br>Daza                                                            | Segundo<br>Apellido<br>JIMENEZ<br>SIERRA<br>ALEGRIA<br>Sierra                                                        | Primer<br>Nombre<br>YEFFER<br>ANGEL<br>JESUS<br>Diana                                                          | Otros<br>Nombres<br>JULIAN<br>GUSTAVO<br>Carolina                                      | Roles                                          | PDF<br>1526<br>M<br>M<br>M                                                               | Consultar y<br>modificar ámbito<br>de actuación<br>20<br>20<br>20<br>20<br>20                                                 |
| No.<br>1<br>2<br>3<br>4<br>5                     | Námero de<br>identificación<br>80175872<br>79563297<br>4775492<br>56099270<br>79555661                                                      | Primer<br>Apellido<br>ALFONSO<br>AVILA<br>CORDOBA<br>Daza<br>ESTEFAN                                                 | Segundo<br>Apellido<br>JIMENEZ<br>SIERRA<br>ALEGRIA<br>Sierra<br>AVILA                                               | Primer<br>Nombre<br>YEFFER<br>ANGEL<br>JESUS<br>Diana<br>JORGE                                                 | Otros<br>Nombres<br>JULIAN<br>GUSTAVO<br>Carolina<br>EDUARDO                           | Roles<br>& & &                                 | PDF<br>1526<br>26<br>26<br>26<br>26<br>26<br>26<br>26<br>26<br>26<br>26<br>26<br>26<br>2 | Consultar y<br>modificar ámbito<br>de actuación<br>co<br>co<br>co<br>co<br>co<br>co<br>co<br>co                               |
| No.<br>1<br>2<br>3<br>4<br>5<br>6                | Número de<br>identificación<br>80175872<br>79563297<br>4775492<br>56099270<br>79555661<br>345929                                            | Primer<br>Apellido<br>ALFONSO<br>AVILA<br>CORDOBA<br>Daza<br>ESTEFAN<br>GRIEKEN                                      | Segundo<br>Apellido<br>JIMENEZ<br>SIERRA<br>ALEGRIA<br>Sierra<br>AVILA<br>GUZMAN                                     | Primer<br>Nombre<br>YEFFER<br>ANGEL<br>JESUS<br>Diana<br>JORGE<br>ANDRES                                       | Otros<br>Nombres<br>JULIAN<br>GUSTAVO<br>Carolina<br>EDUARDO<br>IVAN                   | Roles<br>& & & &                               | PDF<br>1526<br>1526<br>1526<br>1526<br>1526<br>1526<br>1526<br>1526                      | Consultar y<br>modificar ámbito<br>de actuación<br>20<br>20<br>20<br>20<br>20<br>20<br>20<br>20<br>20<br>20<br>20<br>20<br>20 |
| No.<br>1<br>2<br>3<br>4<br>5<br>6<br>7           | Número de<br>identificación<br>80175872<br>79563297<br>4775492<br>56099270<br>79555661<br>345529<br>4777943                                 | Primer<br>Apellido<br>ALFONSO<br>AVILA<br>CORDOBA<br>Daza<br>ESTEFAN<br>GRIEKEN<br>GUTIERREZ                         | Segundo<br>Apellido<br>JIMENEZ<br>SIERRA<br>ALEGRIA<br>Sierra<br>AVILA<br>GUZMAN<br>BERMUDEZ                         | Primer<br>Nombre<br>YEFFER<br>ANGEL<br>JESUS<br>Diana<br>JORGE<br>ANDRES<br>ANIVAL                             | Otros<br>Nombres<br>JULIAN<br>GUSTAVO<br>Carolina<br>EDUARDO<br>IVAN                   | Roles<br>& & & & & &                           | PDF<br>1526<br>M<br>M<br>M<br>M<br>M<br>M<br>M<br>M                                      | Consultar y<br>modificar ámbito<br>de actuación<br>20<br>20<br>20<br>20<br>20<br>20<br>20<br>20<br>20<br>20<br>20<br>20<br>20 |
| No.<br>1<br>2<br>3<br>4<br>5<br>6<br>7<br>8      | Número de<br>identificación<br>80175872<br>79563397<br>4775492<br>56099270<br>79555661<br>345529<br>4777943<br>9734036                      | Primer<br>Apellido<br>ALFONSO<br>AVILA<br>CORDOBA<br>Daza<br>ESTEFAN<br>GRIEKEN<br>GUTIERREZ<br>GUTIERREZ            | Segundo<br>Apellido<br>JIMENEZ<br>SIERRA<br>ALEGRIA<br>Sierra<br>AVILA<br>GUZMAN<br>BERMUDEZ<br>SANABRIA             | Primer<br>Nombre<br>YEFFER<br>ANGEL<br>JESUS<br>Diana<br>JORGE<br>ANDRES<br>ANIVAL<br>VICTOR                   | Otros<br>Nombres<br>JULIAN<br>GUSTAVO<br>Carolina<br>EDUARDO<br>IVAN<br>RAUL           | Roles<br>& & & & & & & & & & & & & & & & & & & | PDF<br>1526<br>R<br>R<br>R<br>R<br>R<br>R<br>R<br>R<br>R                                 | Consultar y<br>modificar ámbito<br>de actuación<br>20<br>20<br>20<br>20<br>20<br>20<br>20<br>20<br>20<br>20<br>20<br>20<br>20 |
| No.<br>1<br>2<br>3<br>4<br>5<br>6<br>7<br>8<br>9 | Número de<br>identificación<br>80175872<br>79563297<br>4775492<br>56099270<br>79555661<br>345929<br>4777543<br>977343<br>977343<br>65300838 | Primer<br>Apellido<br>ALFONSO<br>AVILA<br>CORDOBA<br>Daza<br>ESTEFAN<br>GRIEKEN<br>GUTIERREZ<br>GUTIERREZ<br>HERRERA | Segundo<br>Apellido<br>JIMENEZ<br>SIERRA<br>ALEGRIA<br>Sierra<br>AVILA<br>GUZMAN<br>BERMUDEZ<br>SANABRIA<br>SASTOQUE | Primer<br>Nombre<br>YEFFER<br>ANGEL<br>JESUS<br>Diana<br>JORGE<br>ANDRES<br>ANDRES<br>ANIVAL<br>VICTOR<br>YENY | Otros<br>Nombres<br>JULIAN<br>GUSTAVO<br>Carolina<br>EDUARDO<br>IVAN<br>RAUL<br>LORENA | Roles<br>& & & & & & & & & & & & & & & & & & & | PDF<br>1526                                                                              | Consultar y<br>modificar ámbito<br>de actuación<br>20<br>20<br>20<br>20<br>20<br>20<br>20<br>20<br>20<br>20<br>20<br>20<br>20 |

**c.** Cuando encuentre la persona de clic sobre el botón Consultar y modificar ámbito de actuación, el sistema le muestra la pantalla Direcciones Seccionales.

| ulado: AVILA                                                                                                    | SIERRA ANGEL GUSTAVO                                                                                                    |                                                                                   |                                                                                                    |                      |
|----------------------------------------------------------------------------------------------------|----------------------------------------------------------------------------------------------------|-----------------------------------------------------------------------------------|----------------------------------------------------------------------------------------------------|----------------------|
| <ul> <li>Intinuación se<br/>ortador puede</li> <li>Si desea<br/>clic sobre</li> <li>Si desea<br/>(n) desma</li> </ul> | muetitan las Derocciones Seccionales donde la Agen<br>actuar. El ámbito de actuación de la persona vinculada<br>destabilitar el ámbito de actuación de la persona en<br>el recuador<br>habilitar el ámbito de actuación de la persona en algun<br>rocada(s) dendo clic sobre el recuadro. | cia de Aduana, Us<br>se encuentra mar<br>alguna(s) Direcció<br>a(s) Dirección(es) | uario Aduanero Permanente, Usuario Attan<br>cado en la columna Aplicación.<br>n(es) Seccional(es) debe desmarcarla(s) d<br>Seccional(es) debe marcarla(s) si se encu | tiner<br>San<br>Jerr |
| Código                                                                                                    | Dirección Seccional                                                                                                    | Aplicación                                                                        | Eacha última madificación                                                                                                    |                      |
| 1                                                                                                    | Impuestos y Aduanas de Armenia                                                                                                    | 2                                                                                 | 21.10.2013                                                                                                    |                      |
| 3                                                                                                    | Aduanas de Bogotá                                                                                                    | N.                                                                                | 22-10-2013                                                                                                    | 1                    |
| 4                                                                                                    | Impuestos y Aduanas de Bucaramanga                                                                                                    | 12                                                                                | 22-10-2013                                                                                                    |                      |
| 10                                                                                                    | Impuestos y Aduanas de Manizales                                                                                                    | Z                                                                                 | 18-10-2013                                                                                                    |                      |
| 16                                                                                                    | Impuestos y Aduanas de Pereira                                                                                                    | Ľ                                                                                 | 18-10-2013                                                                                                    |                      |
| 19                                                                                                    | Impuestos y Aduanas de Santa Marta                                                                                                    | 1                                                                                 | 08-10-2013                                                                                                    |                      |
|                                                                                                    | Impuestos y Aduanas de Valledupar                                                                                                    | 12                                                                                | 17-10-2013                                                                                                    |                      |
| 24                                                                                                    | Impuestos y Aduanas de Riohacha                                                                                                    | 1                                                                                 | No modificada por el usuario aduane                                                                                                    | rc                   |
| 24<br>25                                                                                                    |                                                                                                    | 121                                                                               | No modificada por el usuario aduane                                                                                                    | n                    |
| 24<br>25<br>27                                                                                                    | Impuestos y Aduanas de San Andrés                                                                                                    |                                                                                   |                                                                                                    |                      |

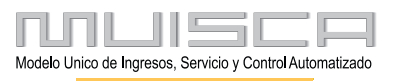

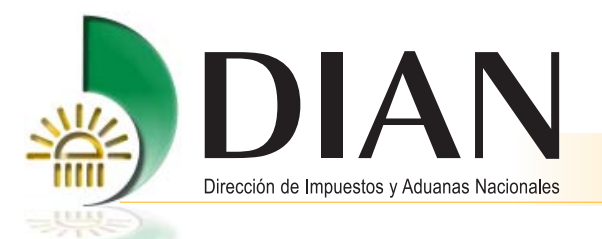

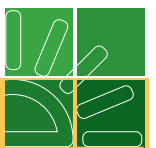

- **d.** En esta pantalla se relacionan todas las Direcciones Seccionales donde puede actuar la persona, según la calidad de usuario que ostente la organización.
- e. En la columna Aplicación, se puede consultar si el Ámbito de Actuación de una persona está habilitado o deshabilitado en una Dirección Seccional.

Habilitado: Cuando el recuadro que se muestra en la columna Aplicación para la Dirección Seccional se encuentra marcado con un visto.

**Deshabilitado:** Cuando el recuadro que se muestra en la columna Aplicación para la Dirección Seccional se encuentra vació.

|             |                  |                                                                                 |                                              | SIERRA ANGEL GUSTAVO                                                                                                    | ulado: AVILA                                                                     |
|-------------|------------------|---------------------------------------------------------------------------------|----------------------------------------------|----------------------------------------------------------------------------------------------------|----------------------------------------------------------------------------------|
|             | iniente          | io Aduanero Permanente, Usuario Alta<br>o en la columna Aplicación.             | ia de Aduana, Usuar<br>se encuentra marcad   | muestran las Direcciones Seccionales donde la Agenc<br>actuar. El ámbito de actuación de la persona vinculada                                                             | ntinuación se<br>rtador puede :                                                  |
|             | dando<br>cuentra | s) Seccional(es) debe desmarcarla(s)<br>cccional(es) debe marcarla(s) si se end | lguna(s) Dirección(e<br>(s) Dirección(es) Se | deshabiltar el ámbito de actuación de la persona en a<br>el recuadro.<br>habiltar el ámbito de actuación de la persona en algun<br>reada(s) dando clic sobre el recuadro. | <ul> <li>Si desea o<br/>clic sobre</li> <li>Si desea h<br/>(n) desman</li> </ul> |
|             | -                | Fecha última modificación                                                       | Aplicación                                   | Dirección Seccional                                                                                                    | Código                                                                           |
| Deshabilita |                  | 15-10-2013                                                                      | 8                                            | Impuestos y Aduanas de Armenia                                                                                                    | 1                                                                                |
|             | -                | 08-10-2013                                                                      |                                              | Impuestos y Aduanas de Armenia                                                                                                    | 1                                                                                |
|             |                  | 08-10-2013                                                                      | 10                                           | Impuestos y Aduanas de Armenia                                                                                                    | 1                                                                                |
|             |                  | 08-10-2013                                                                      |                                              | Impuestos y Aduanas de Armenia                                                                                                    | 1                                                                                |
|             |                  | 08-10-2013                                                                      | 8                                            | Impuestos y Aduanas de Armenia                                                                                                    | 1                                                                                |
|             |                  | 15-10-2013                                                                      |                                              | Impuestos y Aduanas de Armenia                                                                                                    | 1                                                                                |
|             |                  | 15-10-2013                                                                      | 1                                            | Impuestos y Aduanas de Armenia                                                                                                    | 1                                                                                |
|             |                  | 08-10-2013                                                                      | 12                                           | Aduanas de Bogotá                                                                                                    | 3                                                                                |
|             |                  | 00 10 2012                                                                      | 1                                            | Impuestos y Aduanas de Bucaramanga                                                                                                    | 4                                                                                |
| Habilitado  |                  | 00-10-2013                                                                      |                                              |                                                                                                    |                                                                                  |

f. En la columna Aplicación, también se puede habilitar o deshabilitar "modificar" el Ámbito de Actuación de una persona en una Dirección Seccional. (Tenga en cuenta que puede realizar varias modificaciones en un mismo momento para la misma persona).

**Habilitar:** De clic sobre el recuadro para habilitar y luego de clic en el botón **Guardar** y el sistema le muestra mensaje que confirma la modificación. Si desea cancelar la acción antes de guardar, de clic en el botón **Cancelar** para desmarcar las modificaciones realizadas. Posteriormente verifique los cambios realizados.

**Deshabilitar:** De clic sobre el recuadro para deshabilitar y luego de clic en el botón **Guardar** y el sistema le muestra mensaje que confirma la modificación. Si desea cancelar la acción antes de guardar, de clic en el botón **Cancelar** para desmarcar las modificaciones realizadas. Posteriormente verifique los cambios realizados.

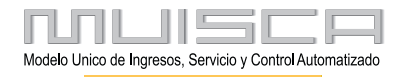

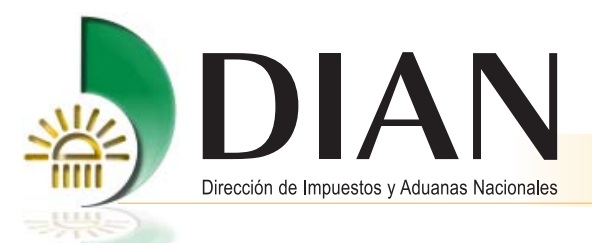

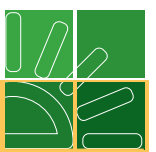

- **g.** En la columna Fecha última modificación, se puede consultar la última fecha en que el ámbito de actuación de la persona y para la Dirección Seccional fue modificado.
- **h.** Para volver a la pantalla principal Ámbito de Actuación de clic sobre el botón **Verde** que aparece en la parte superior derecha de la pantalla.

#### 5. Generar Reportes de Personas

3

En el Servicio Gestión de Personas, ingrese a la opción Generar reportes de personas (Ver numeral 1 de este manual).

Cuando ingresa a esta opción, se muestra pantalla con diferentes opciones de reportes para su consulta.

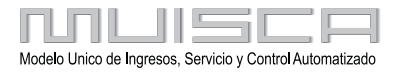